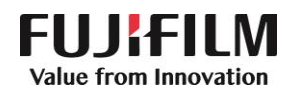

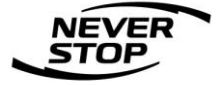

# D136/D125/D110/D95 设置指南

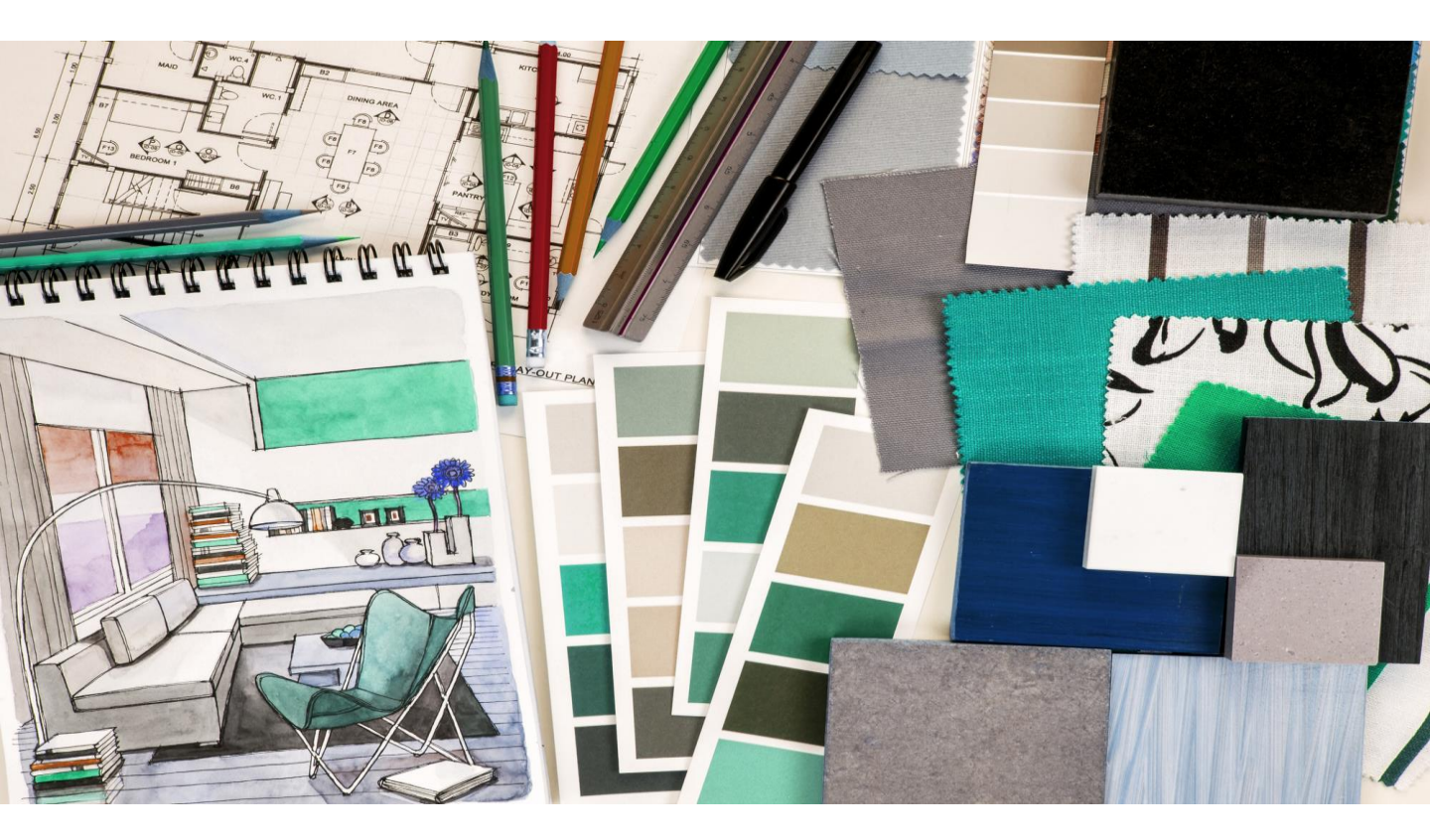

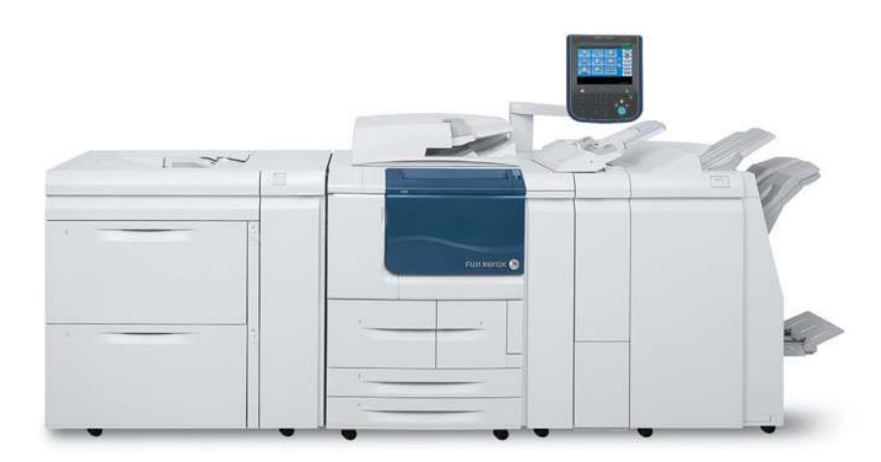

富士胶片商业创新(中国)有限公司 客户服务及支持部

# 目 录

| <ul> <li>一.使用CentreWare Internet Services管理机器</li> </ul> | 3  |
|----------------------------------------------------------|----|
| 二. 扫描功能                                                  | 5  |
| 三. 扫描(信箱保存)----------------                              | 6  |
| 四. 通过CWIS建立信箱及导出扫描文件                                     | 7  |
| 五. 扫描(邮件发送)                                              | 9  |
| 六. 在通讯薄中登记邮件地址、FTP或SMB信息                                 | 10 |
| 七. 通过CWIS编辑通信薄                                           | 12 |
| 八. 扫描 (PC保存) – 使用SMB协议 – – – – – – – – – –               | 15 |
| 九. 扫描 (PC保存) – 使用FTP协议 – – – – – – – – – – – –           | 17 |
| 十.帐户管理设置                                                 |    |
| 1. 机器帐户管理                                                |    |
| 方法一.通过机器控制面板进行帐户管理 -------                               |    |
| 在计算机上设置打印帐户 ——————————————                               | 19 |
| 方法二.通过CWIS进行帐户管理 ----------                              | 20 |
| 2. Xerox Standard Accounting(施乐标准帐户管理)                   | 24 |
| 设置步骤 ————————————————————                                | 24 |
| 导出电子帐户报表                                                 | 29 |
| 复制设定信息 ------------------------------------              | 31 |
| 十一. 查看机器的各种信息 —————————————————————                      | 32 |
| 十二.消耗品更换                                                 | 36 |

### -. 使用CentreWare Internet Services管理机器

CentreWare Internet Services (以下简称"CWIS")提供了如显示打印机 和作业的状态,在TCP/IP环境中使用web浏览器更改配置等多种功能。

在一台支持TCP/IP协议的计算机上即可使用CWIS。 CWIS还可以支持 Windows OS、Mac OS 9.2或更高版本、Mac OS X 10.3.9、 Mac OS X 10.4等浏览器(详情请查看随机的管理员说明书)

#### 在机器上配置

- 显示 [规格设定 / 登记] 画面。
  - 1) 按 < 认证 > 键。
  - 使用数字键盘或键盘输入机器管理员识别符,然后选择 [确定]。
     需要输入密码时,请选择 [下一输入],输入机器管理员密码,然后选择 [确定]。
  - 补充 默认的机器管理员识别符为"11111"。
    - 默认密码为 "x-admin"。
  - 3) 选择 [ 规格设定 / 登记 ]。
  - 4) 确定选择了 [规格设定]。
- 启动机器上的 Internet service (HTTP) 端口。
  - 1) 选择 [网络设定]。
  - 2) 选择 [端口设定]。
  - 3) 选择 [Internet Services (HTTP)], 然后选择 [确认 / 变更]。
  - 4) 选择 [Internet Services 一端口], 然后选择 [确认 / 变更]。
  - 5) 选择 [启动], 然后选择 [确定]。
  - 6) 重复选择 [关闭], 直到显示 [规格设定 / 登记] 画面。

#### 3 设置 IP 地址。

如果 IP 地址已设置,无需进行此步骤。同样,在使用 DHCP 或 BOOTP 的环境中,请配置获得 IP 地址的方式。当 IP 地址无法自动获得或选择手动配置时,请配置 IP 地址、子网掩码和网关地址。

有关如何设置 IP 地址的详情,请参照"通信协议设定"(第152页)。

- 4 重复选择 [关闭],直到显示 [规格设定 / 登记] 画面。
- 选择 [关闭]。
- 补充 某些设定可能要求您重新启动机器。如果提示重新启动的画面出现,请重新启动机器。
- 6 打印功能设定列表以确认 CentreWare Internet Services 端口已启动以及 TCP/IP 已配置。
- 有关如何打印功能设定列表的详情,请参照"报告/列表输出"(第81页)。
- **7** 启动 CentreWare Internet Services,确认功能是否可用。

- 1. 启动网络浏览器。在网络浏览器的地址栏中输入机器的IP地址或网址,然 后按<Enter>键。
- 2. 当机器使用了认证功能时,用户需要在[用户名]和[密码]栏中分别输入用 户识别符和密码。

当需要更改CWIS中的设定时,需输入机器管理员的[用户名]和[密码],

- 然后点击[确定]后即可查看到机器的状态、作业、打印、扫描、通讯簿、 属性和支持中的具体内容。
- 注: 1. <u>机器管理员的默认用户名为: 11111, 密码为: x-admin。如有必要,</u> 可登录CWIS,进入[属性]-[安全]-[机器管理员信息的设定进行修改]。
  - 2. 当机器正在使用时,无法同时设定CWIS中的项目。

| 🏉 Fuji Xerox D125 - 10.187.135.24 - Window                                                                                                    | s Internet Explorer                                                                                                    | - 7 🗙                                                                                            |
|----------------------------------------------------------------------------------------------------|----------------------------------------------------------------------------------------------------|--------------------------------------------------------------------------------------------------|
| • Image: Second Second |                                                                                                    | 💌 🗟 🗲 🗙 🔎 Bing                                                                                   |
| File Edit View Favorites Tools Help                                                                                                    |                                                                                                    |                                                                                                  |
| 🖕 Favorites 🛛 👍 🙋 SignIn Page 📑 DocuShare 쭕                                                                                                    | 🕏 🙋 Free Hotmail 🤌 Web Slice Gallery 👻                                                                                                    |                                                                                                  |
| 🖉 Fuji Xerox D125 - 10.187.135.24                                                                                                    |                                                                                                    | 🦓 👻 🔂 🚽 📑 🖶 👻 Page 🖬 Safety + Tools + 🔞 + 🕺                                                      |
| CentreWare<br>Internet Services                                                                                                    | Fuji Xerox D12                                                                                                    | 5 一般用户丨帮助                                                                                        |
| 状态 作业                                                                                                    | <u>打印 扫描</u> Connect to 10.187.135.24                                                                                                    |                                                                                                  |
| 状态         分析           常規            消耗品            计数            各运行状况的累计时间                                                                                                    | た規<br>The server 10.187.135.24 at CentreWare requires a username and password.<br>Warning: This server is requesting that you password be sent in an insecure manner (fe without a secure cornection).<br>User name:<br>Password:<br>Remember my pa | Internet Services Internet and asic authentication seword                                        |
|                                                                                                    | ок                                                                                                    | Cancel D::a00:37ff:feb4:2ca                                                                      |
|                                                                                                    | CentreWare Intern<br>67                                                                                                    | 部展示 ●新氏功 ▼<br>FUII XEROX ②<br>vt Services for Fuji Xerox D125 版本 1.8<br>uji Xerox Co., Ltd. 2011 |

- 补充 •如果您的网络使用 DNS (域名系统),并且在域名服务器中登记了机器的主机名,您可以使用带有主机名和域名的网址来访问设备。例如,如果主机名为 "myhost",域名为 "example.com",则网址为 "myhost.example.com"。
  - 指定端口号码时,请在网址后面添加":"和端口号码。

## 二.扫描功能

基本的扫描操作步骤:

1. 放置原稿:把文件按头向左的方向面朝上放进自动进稿器或面朝下 放在稿台玻璃上;

2. 选择所需扫描方式 – – 扫描(信箱保存)、扫描(PC保存)或扫描 (邮件发送);

3. 按需选择色彩模式、双面原稿输送、原稿画质、扫描分辨率等功能 ;

4. 按启动键进行扫描;

5. 按控制面板上的[作业确认(通信中止)]可确认作业的完成状态;

6. 在电脑中读取扫描数据。

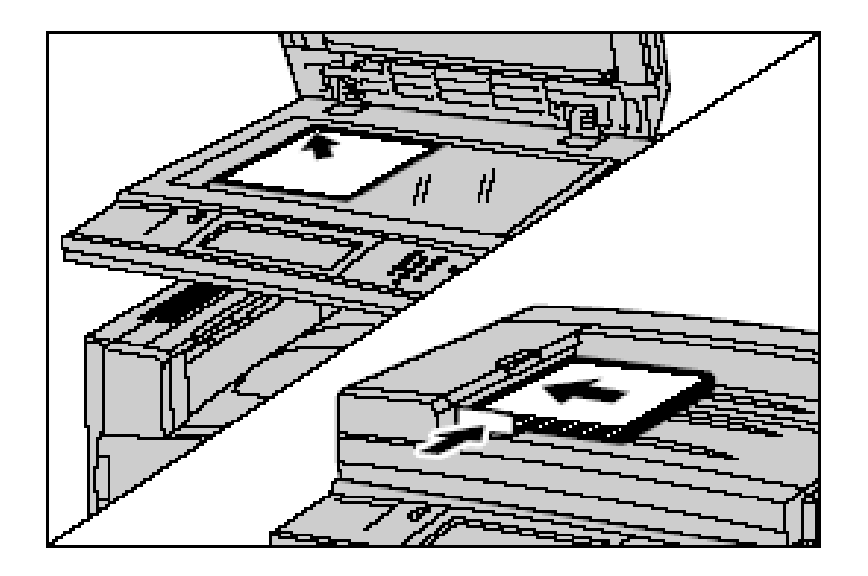

补充:当文件必须放置在稿台玻璃上扫描,或可放于自动送稿器但原稿 多于110张80克普通纸时,请按启动键开始扫描时选择触摸屏上的[有下 一张原稿],直到全部文件扫描完毕后按[无下一张原稿]。

### 三.扫描(信箱保存)

### 如何配置扫描(信箱保存)

① 启动端口:

按机器面板上的[认证(规格设定/登记)]键,输入机器管理员的用户识别符,如需输入密码,请选择[下一输入],输入机器管理员的密码,然后选择[确定](默认的机器管理员用户识别符为11111,密码为x-admin)。

在菜单画面中选择[规格设定/登记],然后在[规格设定]中选择[网络设定] -[端口设定]-[SNMP],选择[确认/变更]-[SNMP-端口]-[确认/变 更]后,选择[启动],最后选择[确定]。

按照以上方法在[端口设定]中启动[WebDAV]和[SOAP]端口。

② 设定IP地址:

在[规格设定/登记]的[网络设定]画面中-依次选择[通信协议设定]-[TCP/IP-IP地址获取方法],[确认/变更]-[手动设定],通过数字键输入 IP地址,选择[确定]。

③ 登记信箱:

显示[机器管理员画面] – 依次选择[登记/变更] – [信箱登记],选择要登记的信箱,选择[登记/变更],设定密码、信箱名称、权限等。

④ 配置计算机:

请在计算机上安装网络扫描仪公用程序3,该程序保存在随机所附的驱动程 序光盘中。有关安装步骤的详情,请参照驱动程序光盘中的说明书。

### 如何使用扫描(信箱保存):

详细步骤请参考《用户操作实用手册》中的"扫描(信箱保存)"及"从 信箱中提取扫描文件"。

# 四. 通过CWIS建立信箱及导出扫描文件

1. 打开网络浏览器,输入机器IP地址进入CWIS画面,单击[扫描],选择[信 箱],选择一个未登记的信箱,单击[登记]。

| 🖉 Fuji Xerox D125 - 10.187.135.24 - Win  | idows Internet Ex | plorer                     |        |                |            |                                                  | - 7 🛛                 |
|------------------------------------------|-------------------|----------------------------|--------|----------------|------------|--------------------------------------------------|-----------------------|
| C 🖉 🗢 🖻 http://10.187.135.24/scan.htm    |                   |                            |        |                |            | 💌 🗟 <table-cell-rows> 🗙 🔎 Bing</table-cell-rows> | P -                   |
| File Edit View Favorites Tools Help      |                   |                            |        |                |            |                                                  |                       |
| 🚖 Favorites 🛛 🚖 🔊 SignIn Page 📕 DocuShar | re 登录 🤌 Free Hot  | mail 🙋 Web Slice Gallery 🔻 |        |                |            |                                                  |                       |
| 🏉 Fuji Xerox D125 - 10.187.135.24        |                   |                            |        |                |            | 🐴 🔹 🔂 🐇 🖃 🖶 👻 Page 🕶 S                           | afety 🔹 Tools 👻 🔞 👻 🎽 |
| CentreWare<br>Internet Services          |                   |                            |        | uji Xerox D125 |            | 8g 机器                                            | 管理员 - 注销  帮助          |
| <u> </u>                                 | <u>打印</u>         | 扫描                         | 通讯簿    | <u>属性</u>      | <u>支持</u>  |                                                  |                       |
| 扫描作业模板                                   | 信箱                |                            |        |                |            |                                                  | <b>^</b>              |
| 信和                                       | 显示开始号码(0          | 01~500) 执行                 |        |                |            |                                                  | 345 🖘 🖘               |
|                                          |                   | 信箱号码                       | 信箱名称   |                |            |                                                  |                       |
|                                          | B                 | 001                        | (未登记)  |                |            |                                                  | 登记                    |
|                                          |                   | <u>002</u>                 | elaine |                |            | 又計的列表显示                                          | 前後 湖村                 |
|                                          | 6                 | 003                        | (未登记)  |                |            |                                                  | 登记                    |
|                                          | 6                 | <u>004</u>                 | david  |                |            | 文件的列表显示                                          | 删除编辑                  |
|                                          | 6                 | 005                        | (未登记)  |                |            |                                                  | 登记                    |
|                                          | 6                 | 006                        | (未登记)  |                |            |                                                  | 登记                    |
|                                          | Ð                 | 007                        | (未登记)  |                |            |                                                  | <br>登记                |
|                                          |                   |                            |        | FU.            | JI xerox 🌍 |                                                  |                       |

2. 设定[信箱名称]、[密码]、[存取限制]等选项,点击[应用新的设定]。

| CentreWare<br>Internet Services |                          | Fuji Xerox D125 |           | 🏫 机器管理员 🧁 注销  帮助 |
|---------------------------------|--------------------------|-----------------|-----------|------------------|
| <u> </u>                        | <u>打印</u> 扫描             | <u>通讯簿 属性</u>   | <u>支持</u> |                  |
| 扫描<br>作业模板                      | 登记信箱                     |                 |           |                  |
| 作业流程                            | 信箱                       |                 |           |                  |
|                                 | 信箱号码:                    |                 | 001       |                  |
|                                 | 后相为外:                    |                 | test      |                  |
|                                 | <b>新時</b> :              |                 | •••••     |                  |
|                                 | 里斯富人名肖:                  |                 | •••••     |                  |
|                                 | 仔联限制:<br>立件取业后的删除。       |                 | *t V      |                  |
|                                 | 又什收山石的剧际:<br>保存期清后的文件剧除: |                 | ⊻ 删除      |                  |
|                                 |                          |                 |           |                  |
|                                 |                          | 应用新的设定          | 恢复设定      |                  |
|                                 |                          | FUJI X          | kerox 🕥   |                  |

3. 在机器上扫描文件后,如需通过CWIS取出该文件,则点击所需信箱的 [文件的列表显示]。若该信箱设定了密码,则需输入密码。

| <b>CentreWare</b><br>Internet Services |           | -         | Fuji Xerox D1: | 25           | ☎ 机器管理员 - 注销  帮助 |
|----------------------------------------|-----------|-----------|----------------|--------------|------------------|
| <u> 状态</u> 作业                          | <u>打印</u> | 扫描        | <u>通讯海 居性</u>  | 支持           |                  |
| 扫描<br>作业模板                             | 信箱        |           | -              |              | <b>^</b>         |
| 信箱<br>作业流程                             | 显示开始号码(   | (001~500) | 执行             |              |                  |
|                                        |           | 信箱号码      | 信箱名称           |              |                  |
|                                        | 6         | 001       | test           |              | 文件的列表显示 删除 编辑    |
|                                        | 6         | 002       | elaine         |              | 文件的列表显示 删除 编辑    |
|                                        | 6         | 003       | (未登记)          |              | 登记               |
|                                        | 6         | 004       | david          |              | 文件的列表显示 删除 编辑    |
|                                        | 6         | 005       | (未登记)          |              | 登记               |
|                                        | 6         | 006       | (未登记)          |              | 登记               |
|                                        | Đ         | 007       | (未登记)          |              | (출i) v           |
|                                        |           |           |                | FUJI XeroX 🌒 |                  |

4. 勾选需要导出的文件,选择文件取出格式如TIFF/JPEG、PDF、 Docuworks、XPS,然后点击[文件取出]。如需打印,进行相关设定 ,点击[多介质打印]即可。

| <b>CentreWare</b><br>Internet Services |                         | F             | uji Xerox D125   |      | 👧 机器管理员 | - 注销  帮助 |
|----------------------------------------|-------------------------|---------------|------------------|------|---------|----------|
| <u> </u>                               | 打印 扫描                   | 通讯舞           | <u>属性 支持</u>     |      |         |          |
| 扫描<br>作业模板<br>信章                       | 信箱文件列表                  |               |                  |      | 全部解     | ▲<br>■ ● |
| 作业流程                                   | 信箱号码: 001<br>信箱名称: test |               |                  |      |         | E        |
|                                        | 文件号码                    | <u>文件名称</u>   | <u>登记日期/时间</u> ▼ | 压缩格式 | 页数      | 关型       |
|                                        | 797                     | ing-727170921 | 2012/07/27 17:09 | HMR  | 2       | 扫描       |
|                                        | 文件取出                    |               |                  |      |         |          |
|                                        | 按页码取出:                  |               | □有效              | 7    |         |          |
|                                        | 页码:                     |               |                  |      |         |          |
|                                        | 取出格式:                   |               | TIFF/JPEG V      |      |         |          |
|                                        | ■6 181:                 |               | PDF<br>DocuWorks |      |         | 文件取出     |
|                                        |                         |               |                  |      |         |          |

5. 点击链接位置的文件名,在弹出对话框处选择[保存]即可。

| CentreWare<br>Internet Services |                |       |      | Fuji Xe               | erox D125                                                                  |                                                                           |                                            |   | 👧 机器管理员 | - 注销  帮助 |
|---------------------------------|----------------|-------|------|-----------------------|----------------------------------------------------------------------------|---------------------------------------------------------------------------|--------------------------------------------|---|---------|----------|
| <u> </u>                        | <u>打申</u>      | 扫描    | 通讯簿  |                       | 展性                                                                         | 支持                                                                        |                                            |   |         | l .      |
| 扫描<br>作业模板                      | 机密信箱的          | 的文件取出 | - 信箱 | 号码:1                  |                                                                            |                                                                           |                                            | _ |         |          |
| 作业流程                            | 文件号码:<br>链接位置: |       |      |                       |                                                                            | 797<br><u>ing-727170</u>                                                  | <u>1921</u>                                |   |         |          |
|                                 |                |       |      | File Download         | 1                                                                          |                                                                           | X                                          |   |         |          |
|                                 |                |       |      | Do you want           | to open or sa<br>Vame: img00797<br>Type: Adobe Ac<br>From: <b>10.187.1</b> | ve this file?<br>.pdf<br>robat 文档<br>35.24<br>ven Save                    | Cancel                                     |   |         |          |
|                                 |                |       |      | While<br>harm<br>save | files from the Inte<br>your computer. If<br>this file. <u>What's t</u>     | rnet can be useful, some<br>you do not trust the sourc<br><u>re risk?</u> | files can potentially<br>e, do not open or |   |         |          |

### 五.扫描(邮件发送)

### 如何配置扫描(邮件发送):

1. 启动端口:

按控制面板上的[认证(规格设定/登记)]键,输入机器管理员的用户识别符,如需输入密码,请选择[下一输入],输入机器管理员密码,然后选择[确定](默认的机器管理员用户识别符为:1111,密码为: x-admin)。

在菜单画面中选择[规格设定/登记],然后依次选择[网络设定]-[端口 设定]-[邮件发送]-[确认/变更],选择[邮件发送-端口]-[确认/变 更],选择[启动],最后选择[确定]、[关闭]退出。

#### 2. 邮件环境的设定:

- a. 依次选择[规格设定]-[网络设定]-[机器邮件地址/主机名称]后, 设定地址和名称,然后选择[确定]-[关闭];
- b. 根据使用环境,在[网络设定]-[发送/接收邮件设定]中对[SMTP服 务器设定]和[POP3服务器设定]分别进行设定;

### 3. 登记邮件地址:

在[规格设定/登记] 画面中,选择[登记/变更]-[通讯簿登记],选择一个未登记的号码,选择[通信对象类型],选择[邮件]-[关闭],然后设定[通信对象(邮件地址]、[通信对象名称]等项目。最后选择[确认]退出。

### 如何使用扫描(邮件发送):

详细步骤请参考《用户操作实用手册》中的"扫描(邮件发送)"。

## 六、在通讯薄中登记邮件地址、FTP或SMB信息

通讯簿登记(速拨通信对象登记)

您可以在通讯簿中保存经常使用的地址。从邮件和服务器中选择通信对象类型(FTP/SMB)。

登记地址后,您可以使用[邮件]画面上的[通讯簿]搜索该地址。

您可以为邮件和服务器(FTP/SMB)共计保存2000个地址。

1. 以机器管理员身份进入[规格设定/登记]画面;

2. 选择[登记/变更]——[通讯薄登记(速拨通信对象登记)],选择一个未登 记的号码。

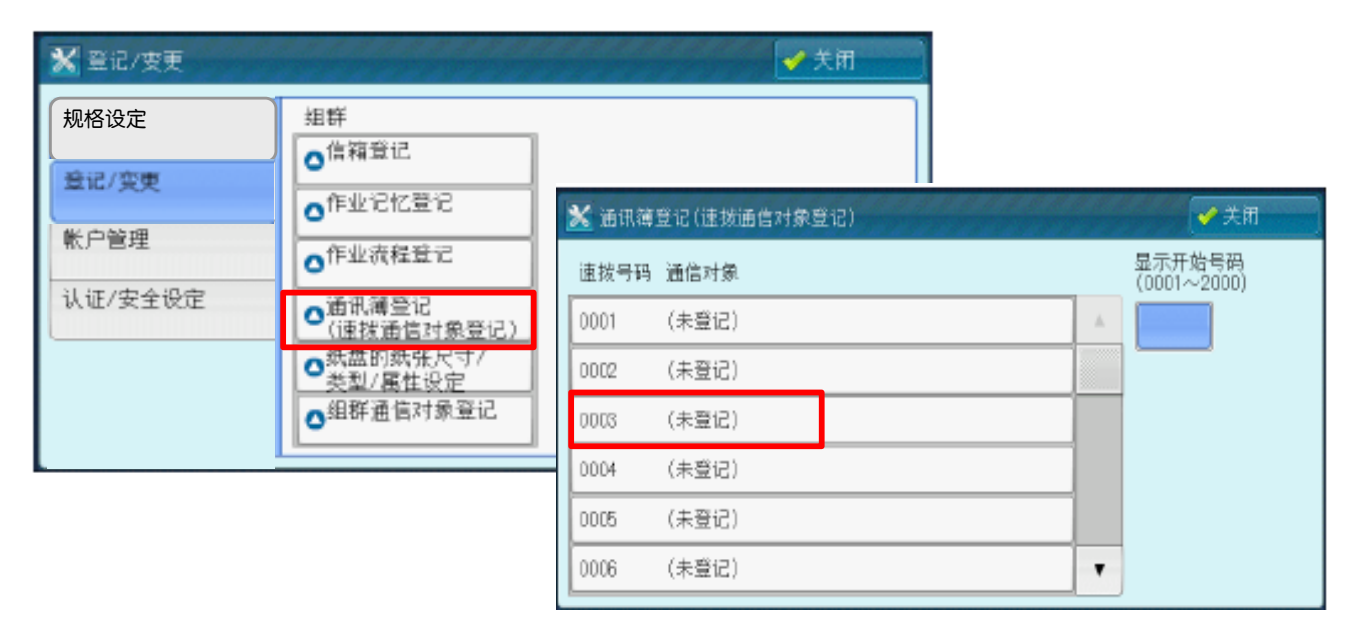

3. 选择[通信对象类型],按需选择为[邮件]或者[服务器],选择[关闭];

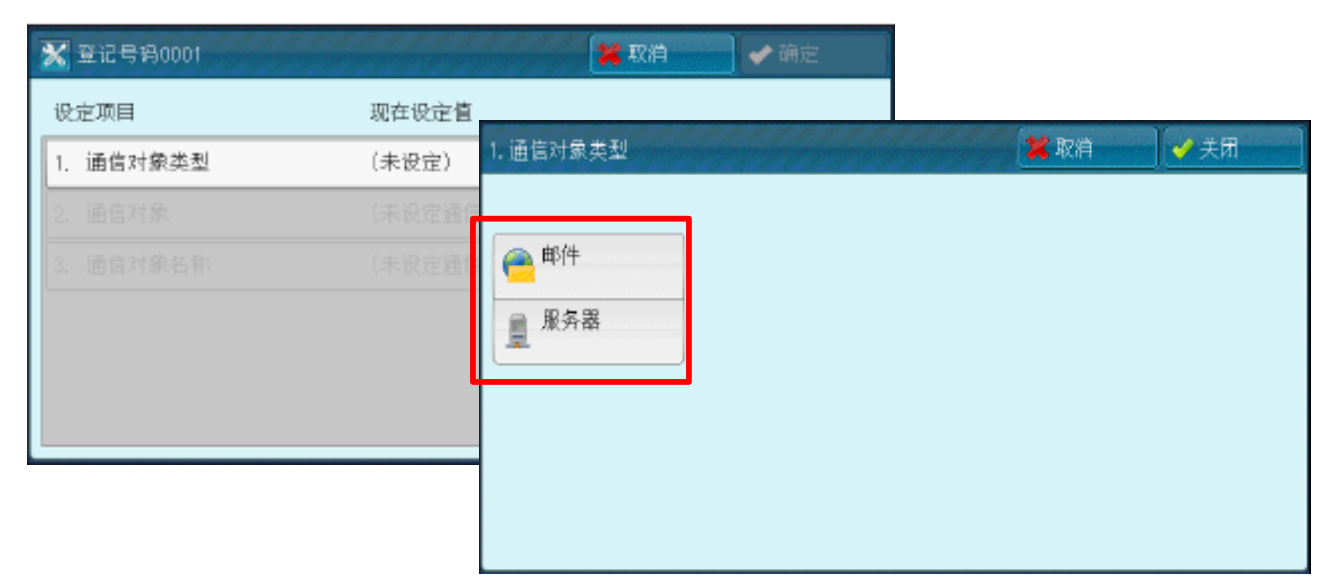

4. 当通信对象类型为[邮件]时,可输入[通信对象(邮件地址)]、[通信对 象名称]等。最后依次按[确定]、[关闭]退出。

| 登记号码0005-邮件        | 2 / / / / / / / / / / / / / / / / / / /                                                                                        | 4 取消                                                                                                    | ● 确定                                                                                                    |
|--------------------|----------------------------------------------------------------------------------------------------|----------------------------------------------------------------------------------------------------|----------------------------------------------------------------------------------------------------|
| 定项目                | 现在设定值                                                                                                    |                                                                                                    |                                                                                                    |
| 通信对象类型             | 邮件                                                                                                    |                                                                                                    |                                                                                                    |
| . 通信对象(邮件地址)       | (未设定)                                                                                                    |                                                                                                    |                                                                                                    |
| 通信对象名称             | (未设定)                                                                                                    |                                                                                                    |                                                                                                    |
| 姓氏                 | (未设定)                                                                                                    |                                                                                                    |                                                                                                    |
| . 名字               | (未设定)                                                                                                    |                                                                                                    |                                                                                                    |
| . Telephone Number | (未设定)                                                                                                    | •                                                                                                    | 删除<br>所有登记内容                                                                                                    |
|                    | 登记号码0005-邮件         建造项目         通信对象类型         通信对象(邮件地址)         通信对象名称         . 強氏         . 名字         . Telephone Number | 登记号码0005-邮件       现在设定值         建造项目       现在设定值         通信对象类型       邮件         通信对象(邮件地址)       (未设定)         通信对象名称       (未设定)         . 強氏       (未设定)         . 各字       (未设定)         . Telephone Number       (未设定) | 登记号码0005-邮件       業 取消         建定项目       现在设定值         通信对象类型       邮件         通信对象(邮件地址)       (未设定)         通信对象名称       (未设定)         . 強氏       (未设定)         . 各字       (未设定)         . Telephone Number       (未设定) |

5.当通信对象类型为[服务器]时,可输入[通信对象名称]、[传送通信协议]、[服务器名称/IP地址]、[共享名称(仅SMB)]、[用户名称]和[密码]等。 最后然后依次按[确定]、[关闭]退出。

| 登ì | 己号码001一服务器  |           | 取消 | <br>确定 |
|----|-------------|-----------|----|--------|
| 设  | [1]         | 现在设定值     |    |        |
| 1. | 通信对象类型      | 服务器       |    |        |
| 2. | 通信对象名称      | (未设定)     |    |        |
| 3. | 传送通信协议      | FTP       |    |        |
| 4. | 服务器名称/IP地址  | (未设定)     |    |        |
| 5. | 共享名称(仅限SMB) | (未设定)     |    |        |
| 6. | 保存位置        | (未设定)     |    |        |
| 7. | 用户名称        | (未设定)     |    | 删除     |
| 8. | 密码          | (未设定)     |    |        |
| 9. | 端口号码        | 不指定(标准端口) |    |        |
|    |             |           |    | 设定/变更  |

### 七、通过CWIS编辑通信薄

通信薄可登记邮件地址、服务器等信息。但为了安全因素,密码不能批量导入。

 进入CWIS中的[属性]画面,选择[通讯薄],点击[添加通信对象],输入[通 信对象名称]并选择[通信对象类型]可逐个添加邮件地址、服务器等信息。 此时有可能需要输入机器管理员的用户名和密码 (默认用户名为:1111,密码:x-admin)。

| <b>CentreWare</b><br>Internet Services                                                             |                            |           | Fu, | ji Xerox D125 |                                  |                |   |
|----------------------------------------------------------------------------------------------------|----------------------------|-----------|-----|---------------|----------------------------------|----------------|---|
| 大枩 作业                                                                                              |                            | <u>扫描</u> | 通讯簿 | <u>属性</u>     | <u>支持</u>                        |                |   |
| 道试簿<br>通信对象列表<br>通信对象操作                                                                            | <u>通讯簿</u> ><br>┣ 添加通      | 信对象       |     | •             |                                  |                |   |
| (4)加煙信內容。           通试簿管理           批登记           取出登记用文件           取出登记用文件           取出附带例子的登记用文件 | 基本设定<br>通信对象名称:<br>通信对象类型: |           |     |               | FXCL<br>(请先选择通信对象类<br>(请先选择通信对象类 | <型。) ✔<br><型。) |   |
| 全部期候       安全       存取权的设定                                                                         |                            |           |     | 确定            |                                  | _              | J |

|                       |     | 其十級中                                                       |                               |
|-----------------------|-----|------------------------------------------------------------|-------------------------------|
| 当[通信对象类型]<br>设为[邮件]时  | ] ⇒ | 至今 吸足<br>通信对象名称:<br>通信对象类型:<br>通信对象(邮件地址)*:<br>详细设定<br>姓氏: | FXCL<br>邮件<br>fxcl@fxcl.com   |
|                       |     | xiv:<br>名字:<br>Telephone Mumber:<br>Office:<br>Department: |                               |
|                       | 1   | 基本设定                                                       | 确定 关闭 恢复                      |
| 当[通信对象类型]<br>设为[服务器]时 |     | 通信对象名称:<br>通信对象类型:<br>传送通信协议:                              | FXCL<br>服务器<br>○ FTP<br>● SMB |
|                       |     | <b>服务器名称/1P地址*:</b><br>共享名称*:<br>详细设定                      | 10. 187. 132. 12  test        |
|                       |     | 保存位置:<br>用户名称:<br>靖口号码:                                    | demo<br>④ 不指定(标准端口)<br>● 指定   |
|                       |     |                                                            | · 确定 (关闭 ) 恢复                 |

2. 您也可以批量导入通信薄: 点击[导出附带例子的登记用模板] - [以CSV格式 取出],然后在弹出对话框中选择[保存]。打开已保存的"CSV表格",即可按 照例子输入所需传真号码、邮件地址或服务器信息等,完成编辑之后保存。

| CentreWare<br>Internet Se                      | ervices                                                                                                    |                           |                                                                                                    | Fuji )            | Xerox D125                                                                                                    |                                            |         |           |      |
|------------------------------------------------|----------------------------------------------------------------------------------------------------|---------------------------|----------------------------------------------------------------------------------------------------|-------------------|----------------------------------------------------------------------------------------------------|--------------------------------------------|---------|-----------|------|
| <u> </u>                                       | 作业                                                                                                    | <u>打印</u>                 | 担描 通道                                                                                                    | il și             | <u>属性</u> 支                                                                                                    | <u>#</u>                                   |         |           |      |
| 通讯簿<br>通信对象列<br>通信对象损<br>▓添加通信                 | 表<br>作<br>[対象                                                                                                    |                           | ☆#                                                                                                    | 文件                |                                                                                                    |                                            |         |           |      |
| 通讯御管理                                          | 1                                                                                                    |                           |                                                                                                    |                   | 以CSV格:                                                                                                    | 武取出                                        |         |           |      |
| 批登记用<br>取出登记用<br>全部删除<br>安全<br>存取权的设           | 文件<br>                                                                                                    | File Dow<br>Do you<br>Raj | Inload I want to open or save this file? Name: dialist_sample.csv Type: Microsoft Office Excel ( From: 10.187.135.24 Upen While files from the Internet can be to harm your comparer. If you do not fin save this file. <u>What's the risk?</u> | Comma Separated V | alues File<br>alues File<br>potentially<br>A open or<br>• FUJI XEI<br>• FUJI XEI<br>• FUJI XEI<br>• FUJI XEI<br>• FUJI XEI | OX 🔊<br>for Fuji Xerox D12<br>., Ltd. 2011 | 15 版本 1 |           |      |
| Å                                              | В                                                                                                    | С                         | D<br>Internet For                                                                                                    | E                 | F<br>Somuon Nono / IP                                                                                                    | G                                          | H       | I         | Pont |
| ame                                            | E-mail Address                                                                                                    | Fax Number                | Address                                                                                                    | Protocol          | Address                                                                                                    | Shared Name                                | Save in | User Name | Numb |
| oobar<br>att, James<br>arding, John<br>Q MFP01 | foo@company.com<br>mail@company.com                                                                                                    | 0-123-456-789             | mfp01@company.com                                                                                                    | SMB               | watt-pc                                                                                                    | share folder                               | temp    | watt      |      |
| IP Share                                       | Amv@company.com                                                                                                    |                           |                                                                                                    | FTP               | ftp. company. com                                                                                                    |                                            | public  | anonymous |      |
| ettv                                           | in the second difference of the second second secon | 000 05054001              |                                                                                                    | SMB               | 10.187.168.18                                                                                                    | scan                                       | temp    | Betty     |      |
|                                                |                                                                                                    | 1170-87654371             |                                                                                                    |                   |                                                                                                    |                                            |         |           |      |
| andy                                           | darri d@componentcom                                                                                                    | 020 01001021              | derri d@component_com                                                                                                    |                   |                                                                                                    |                                            |         |           |      |

### 注: 灰色部分内容是例子, 下面的是输入的内容。

3. 在CWIS的通讯簿画面点击[通过模板进行新的登记],在页面中点击[浏览 ]找到已经按照例子编辑的模板,点击[下一步]。

21

| CentreWare<br>Internet Services              | Fuji Xerox D125                                                              |
|----------------------------------------------|------------------------------------------------------------------------------|
| <u> </u>                                     | <u>打印</u> 扫描 <b>通讯簿</b> <u>虽性 支持</u>                                         |
| 通訊簿<br>通信对象列表<br>通信对象操作<br>₩添加通信对象           | <mark>通讯簿</mark> ><br>批登记<br>批定文件                                            |
| 法 计 後 终于 # # # # # # # # # # # # # # # # # # | 登记用文件(*.csv)<br>C:\Documents and Settings\Administrator\Desktop\diallist_sam |
| 主 ロリ mm m m<br>安全<br>存取权的设定                  | 第一行的内容:         ① 通信对象项目标题           〇 通信对象项目标题         ○ 通信对象数据             |
|                                              | 美肉 下一歩                                                                       |

# 4. 选择[添加至通讯簿(按顺序添加至未登记的速拨号码]或[覆盖至机器(覆盖当前已登记的通信对象数据]-[登记],即可批量导入通讯簿。

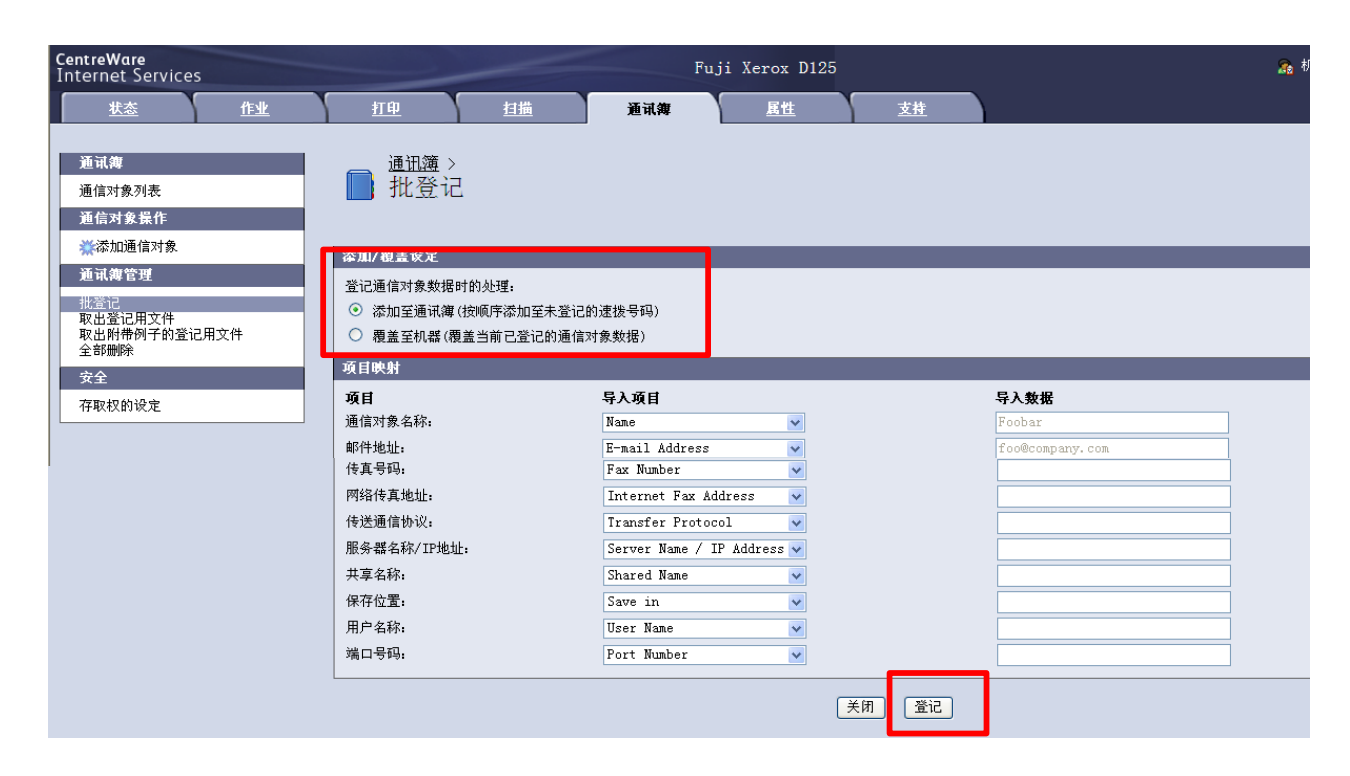

| <b>CentreWare</b><br>Internet Services |      | -      |     | Fuji Xerox D12 | 5          |                   |                | 🏫 机器管理员 🧁 注销  帮助 |
|----------------------------------------|------|--------|-----|----------------|------------|-------------------|----------------|------------------|
| <u> 状态</u> 作业                          | 打印   | 担描     | 通讯簿 | <u>属性</u>      | <u>支持</u>  |                   |                |                  |
| 通讯簿<br>通信对象列表<br>通信对象操作<br>禁襟加通信对象     | ▋ 通  | 信对象列表  |     |                |            |                   |                | <b>₩</b> 411→1   |
| 通讯御管理                                  | 速拔号码 | 通信对象名称 |     | 通信对象类型         |            | 通信对象(号码/地址)       | 操作             |                  |
| 取出登记用文件<br>取出附带例子的登记用文件                | 0001 | Amy    |     | 邮件             |            | Amy@company.com   | ╱编辑            | ★删除              |
| 全部删除                                   | 0002 | Betty  |     | 服务器            |            | 10.187.168.18     | ∥编辑            | ★删除              |
| 安全                                     | 0003 | Candy  |     | 传真             |            | 020-87654321      | ∥编辑            | ★删除              |
| 17-40.40.40.40                         | 0004 | David  |     | 邮件             |            | david@company.com | ∕∕/编辑          | ₩删除              |
|                                        | 0005 | David  |     | 网络传真           |            | david@company.com | ∥编辑            | ₩删除              |
|                                        | 0006 | Eric   |     | 服务器            |            | ftp.company.com   | <u> /⁄/ 编辑</u> | ¥ <u>删除</u>      |
|                                        |      |        |     |                | FUJI Xerox | •                 |                |                  |

# 八、扫描(PC保存) – 使用SMB协议

### 如何配置:

a. 以机器管理员的身份进入[规格设定/登记]画面-选择[规格设定]-[网络设定]-[端口设定],选择[SMB]-[确认/变更],选择[启动], 最后按[关闭]退出;

| 🗙 规格设定/登记 |       |   | ✓ 关闭                 |
|-----------|-------|---|----------------------|
| 规格设定      | 组群    |   | 设定                   |
| 惑;〕(亦百    | ●通用设定 | * | 端口设定                 |
| 豆儿/支史     | ●复印设定 |   | 通信协议设定               |
| 帐户管理      | ●网络设定 |   | ↓<br>机器邮件地址/<br>主机名称 |
| 认证/安全设定   | ⊙打印设定 |   | 代理服务器设定              |
|           | ●扫描设定 |   | 邮件发送/接收设定            |
|           | ●传真设定 | • | 外部认证服务器/<br>目录服务设定   |

b. 在计算机中建立一个共享文件夹,用于存储扫描文件。右击该共享文件夹, 选择[共享及安全(Sharing and Security)],在[许可/Permissions] 和[安全/Security]中添加一个可以在该计算机上登录的用户,将其权限 设为<u>完全控制/Full Control</u>,然后点击[应用/apply]后退出。

| Open<br>Explore<br>Search<br>Sharing and Security                                                                                              | test Properties       ? ×         General       Sharing       Security       Customize         Vou can share this folder with other users on your network. To enable sharing for this folder, click Share this folder.       Provider |
|----------------------------------------------------------------------------------------------------|----------------------------------------------------------------------------------------------------|
| <ul> <li>♥ 扫描威胁</li> <li>添加到压缩文件(A)</li> <li>添加到 "scan.rar"(T)</li> <li>压缩并 E-mail</li> <li>压缩到 "scan.rar" 并 E-mail</li> <li>WinZip</li> </ul> | Do not share this folder      Share this folder      Share name: test      Comment:      User limit:      Maximum allowed          Allow this number of users:                                                                        |
| Send To  Cut Copy Paste                                                                                                    | To set permissions for users who access this Permissions folder over the network, click Permissions. To configure settings for offline access, click Caching Caching.                                                                 |
| Create Shortcut<br>Delete<br>Rename<br>Properties                                                                                              | Windows Firewall is configured to allow this folder to be shared with other computers on the network.         View your Windows Firewall settings         DK       Cancel                                                             |

| test Properties                                                                                                    | Permissions for test       | ? ×    |
|----------------------------------------------------------------------------------------------------|----------------------------|--------|
| General Sharing Security Customize                                                                                  | Share Permissions          |        |
| Group or user names:<br>Administrators (CHNSZFX_DEM\Administrators)<br>St-1-5-21-4200609276-2393462170-26781442-500 | Group or user names:       |        |
| SYSTEM                                                                                                    |                            |        |
| 2zzz (CHNSZFX_DEM\zzzz)                                                                                             |                            |        |
|                                                                                                    |                            |        |
| Add Remov                                                                                                    | ove Add F                  | Remove |
| Permissions for 2222 Allow Deny                                                                                     | Permissions for 2227 Allow | Deny   |
| Full Control                                                                                                    | Full Control               |        |
| Modify 🗹 🗌                                                                                                    | Change                     |        |
| Head & Execute                                                                                                    | Read 🗹                     |        |
| Read                                                                                                    |                            |        |
| Write                                                                                                    |                            |        |
| Consist Dormissions                                                                                                 | <b>1</b> 1                 |        |
| For oposial permissions or for advanced settings, Advance                                                           |                            |        |
| click Advanced.                                                                                                    |                            |        |
| OK Cancel Ap                                                                                                    | Apply OK Cancel            | Apply  |

c. 在机器通讯簿中保存设定的信息,包括服务器名称/IP地址、共享 名称、用户名称、密码等。(参考本指南第18页)

### ② 如何使用:

详细步骤请参考《用户操作实用手册》中的"扫描(PC保存)"。

### 九、扫描 (PC保存) – 使用FTP协议

### 将FTP协议用于数据传送时,需要以下其中之一FTP服务器以及FTP服务器 帐户(登录名称和密码)。

- Microsoft Windows Server 2003、Microsoft Windows Server 2008、Microsoft Windows Server 2008 R2、Microsoft Windows Vista 或 Microsoft Windows 7 Microsoft Internet Information Server 6.0的FTP服务
- Microsoft Windows 2000 Server、Microsoft Windows 2000 Professional 成 Microsoft Windows XP

Microsoft Internet Information Server 3.0 或更高版本的 FTP 服务

Mac OS X
 Mac OS X 10.2. X/10.3.8/10.3.9/10.4.2/10.4.4/10.4.8/10.4.9/10.4.10/10.4.11/10.5/10.6/10.7 的 FTP 服务
 \* 不能使用双字节字符的文件名、用户名和目录名。

Novell NetWare

NetWare 5.11 或 5.12 的 FTP 服务 有关如何配置 FTP 服务的详情,请参照随软件提供的说明书。 有关如何在 Mac OS X v10.7 Lion上进行设定的信息,请访问 Apple Inc 的官方网站。

### 如何配置:

- a. 以机器管理员的身份进入[规格设定/登记]画面-选择[规格设定]- [网络 设定]-[端口设定],选择[FTP客户端]-[确认/变更],选择[启动],选 择[确定]、[关闭]退出;
- b. 在登录的服务器上建立传输端的文件夹:
  - a) 在控制面板中选择[添加/删除程序] 选择[添加/删除Windows组件] - 选择[Internet信息服务(IIS)] 中的详细信息 – 选择[文件传输协议 (FTP)服务器] (点上对勾) – 点击下一步后,按系统提示完成安装;
  - b) 在服务器中新建一个文件夹,用于存储扫描文件;
  - c)右键单击[我的电脑],选择[管理]-在[计算机管理(本地)]菜单中, 找到[服务和应用程序]下的[Internet信息服务]下的[默认FTP站点], 右键单击[默认FTP站点],选择新建[虚拟目录],进入虚拟目录创建 向导界面,单击[下一步]-输入虚拟目录别名-进入路径选择界面, 点击[浏览]-将该路径引导至刚才所建立的新建文件夹,点击确定, 点击下一步,进入访问权限设置界面,在"写入"前画上对勾,虚拟 目录即创建完成。

如何使用:

详细步骤请参考《用户操作实用手册》中的"扫描(PC保存)"。

### 十、帐户管理设置

帐户管理模式分为机器帐户管理、网络帐户管理和Xerox Standard Accounting共三种。其中机器帐户管理和Xerox Standard Accounting 具有审计功能,是最常用的两种认证方式。以下是两种认证的具体设置步骤:

1. 机器帐户管理

可以通过机器控制面板或CWIS进行帐户管理。

方法一:通过机器控制面板进行帐户管理

注: 在启用帐户管理之前需开启[认证]

1) 开启认证:

按控制面板上的[认证]键-输入机器管理员的用户识别符-选择菜单画面中的 [规格设定/登记]-[认证/安全认证]-[认证设定]-[登录方式]-选择[机器帐户登录]-按[确定]退出。

2) 选择帐户管理类型:

进入[帐户管理]画面 —选择[帐户管理类型]—确认已选择[机器帐户管 理]—选择[帐户管理模式]—按需将复印、打印等功能设置为[启用]—按[关 闭]、[确定]退出。

3)建立、设置帐户:

进入[帐户管理]画面 一在[用户登记/总计确认]中选择一个未登记的号码-按[登记/确认]-设置User ID(用户识别符)、用户名称、密码、复印/其 他权限(可分别设置复印、传真、扫描、打印的权限)。最多可以登记的用 户数量为:1000个。(注:机器默认不使用密码,如需启用密码,请将[认 证设定]的[密码使用]设为[有])

4) 打印帐户报表及帐户清零:

在[帐户管理]画面中选择[删除登记内容/总计复位]-选择[所有用户的总计 管理数据]-按[报告输出],即可打印出启用了帐户管理功能的总计管理报 表(即印量统计报表)-按[删除/复位],即可将所有帐户的累计印量重设 为零。

### 在计算机上设置打印帐户

无论通过机器面板还是CWIS来建立帐户,如果启用了打印功能的认证,就需 要在计算机上设置相应的帐户信息,否则所有打印作业将会出现异常结束。

1) 点击计算机的[开始]菜 单-[打印机和传真机 /Printers and Faxes]。 右击该打印机驱动程序,选 择[属性/Properties]。

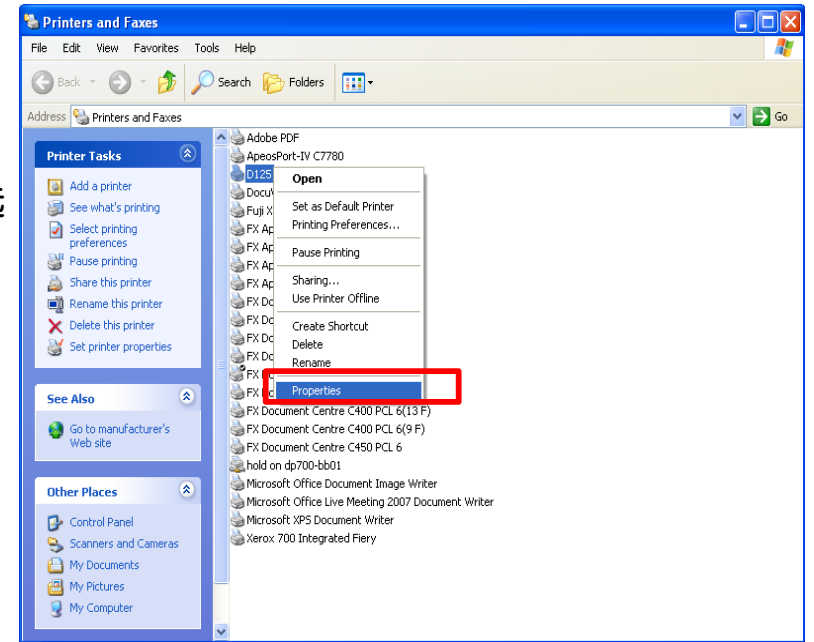

2)选择[配置],点击[帐户管理],在[指定作业所有者名称]选项下选择[输入 所有者名称],然后输入之前设定的用户识别符和密码,点击[确定]。 3)在[设备设定]下还可对该用户的[自定义纸张]进行设定。

| 📚 D125 Properties 📃 💽 🔀                                                                                      | 帐户管理                                                                                                 | 🕹 D125 Properties 🔹 💽                           |
|----------------------------------------------------------------------------------------------------|----------------------------------------------------------------------------------------------------|-------------------------------------------------|
| General Shaing Ports Advanced Security 设备设定 配置<br>求何道信<br>双向通信将允许您接收状态信息(作业、机器、安装的选<br>项),选择(双向设定)按钮可设定双向通信。 | 00000       株户管理方法(A):         标准帐户管理       ▼         株户程式(T):       用户       ▼         用クロン       ▼ | General Sharing Ports Advanced Security 设备设定 計量 |
| 双向设定[8]                                                                                                    | 用户识别符/株户识别符                                                                                          | □□□□□□□□□□□□□□□□□□□□□□□□□□□□□□□□□□□□            |
| 可安装选项选择回安装选项按钮可选择您机器上安装的选项。                                                                                  | <ul> <li>         ・ 提交作业时提示用户输入(M)         ・</li></ul>                                               |                                                 |
| 可安装选项(!)                                                                                                    | <ul> <li>始終使用默认用户信息(F)</li> <li>指定作业所有者名称(Y):</li> </ul>                                             |                                                 |
| 一 <b>帐户管理</b><br>选择帐户管理按钮可设置您机器上的帐户。                                                                         | 使用登录名称                                                                                               |                                                 |
| 帐户管理(C)<br>关于(n)                                                                                             | 计费资料识别符(B): 密码(S):                                                                                   |                                                 |
|                                                                                                    | 确定         取消         默认值(D)         帮助(H)                                                           | OK Cancel Apply                                 |

#### 方法二: 通过CWIS帐户进行帐户管理

### 1) 开启认证:

打开IE,在地址栏中输入该数码多功能机的IP地址进入CWIS (CentreWare Internet Services)界面。在属性画面选择[安全],将[认证管理]中的[登录方式]选择为[机器帐户登录],然后点击[应用新的设定]。机器将提示需要

| <b>手</b> 新向 | ⊇╤╖                      |            |               |           |          |              |                                       |
|-------------|--------------------------|------------|---------------|-----------|----------|--------------|---------------------------------------|
| 王小院         | entreWare                |            |               |           | Fuj      | i Xerox D125 | 5                                     |
|             |                          | N          |               |           |          |              |                                       |
|             | <u> </u>                 | <u>₩</u> \ | <u>打印</u>     | <u>扫描</u> | <u> </u> | 属性           | <u>支持</u>                             |
|             |                          |            |               |           |          |              |                                       |
|             | 属性                       |            | 认证管理》         | > 1/2     |          |              |                                       |
|             | 设定菜单                     |            |               | -/ -      |          |              | •                                     |
|             | 机器说明                     |            | 认证管理          |           |          |              |                                       |
|             | ▶ 常規设定<br>■ Ø 小白         |            | * =           |           | <br>     |              |                                       |
|             | ▶ 門治 以止<br>、 功能设定        |            | <b>登</b> 求力式: |           |          |              | <u>*九 ⊻</u>                           |
|             | ▶ % Bill < <p>2</p>      |            | 信箱打印:         |           |          |              | 机器账户盒求                                |
|             | 安全                       |            | 信箱外部取出:       |           |          |              | 外部帐户登录                                |
|             | 认证管理                     |            | 允许非指定用户的      | 打印:       |          |              | □有效                                   |
|             | 用广信息的调定                  |            | 客户用户:         |           |          |              |                                       |
|             | 秋限组群宣讯<br>,从实计 过度 4 要没 中 |            | 安白家和。         |           |          |              |                                       |
|             | ▶ 7「中以Ⅲ瓜」「谷以化            |            | 春广番時:         |           |          |              |                                       |
|             | 无限制端口                    |            | 重新输入客户密码:     |           |          |              | •••••                                 |
|             | ▶水印                      |            |               |           | <br>     |              |                                       |
|             | ▶强制注释                    |            |               |           |          | 应用           | 新的设定 恢复设定                             |
|             | ▶作业显示设定                  |            |               |           |          |              |                                       |
|             | 机器管理员信息的设定               |            |               |           |          |              |                                       |
|             |                          |            |               |           |          |              | FUJI XEROX 🌒                          |
|             |                          |            |               |           |          |              | · · · · · · · · · · · · · · · · · · · |

- 2) 登记用户信息
- 机器重启后在[属性]画面的 [帐户管理设定]中点击[帐户管理],确认[ 帐户管理类型]已选择为[机器帐户管理],按需对复印、扫描、打印等 功能进行设定,[有效]表示用户需要在机器面板上输入用户识别符(及 密码)才能使用该功能,然后点击[下一画面]。

| CentreWare<br>Internet Services                                                                                                    | Fuji Xero                                                                                                    | ox D125                                                                                                    | 💦 机器管理员 🧁 注销  帮助 |
|----------------------------------------------------------------------------------------------------|----------------------------------------------------------------------------------------------------|----------------------------------------------------------------------------------------------------|------------------|
| <u> 状态</u> <u>作业</u>                                                                                                    | 担理 担握                                                                                                    | <u>通讯簿</u> 属性 支持                                                                                                    |                  |
| 誕生           设定菜单           机器说明           常規设定           网络空定           小学習理设定           株户管理设定           株戶管理           株戶管理           米戶管理           火力量表面面设定 | 帐户管理 > 1/2 朱户管理表二复印: 朱户管理模式一复印: 朱户管理模式一打印: 朱户管理模式一打箱(邮件发送): 朱户管理模式一扫箱(邮件发送): 朱户管理模式一扫箱(邮件发送): 朱户管理模式一扫箱(四比发送): 朱户管理模式一扫箱(WSD段存): 朱户管理模式一扫箱(WSD段存): 朱户管理模式一扫箱(板板保存): 确认用户信息: 确认用户信息: 确认用户信息: | <ul> <li>•机器帐户管理</li> <li>● 有效</li> <li>● 有效</li> <li>● 有数</li> <li>● 有数</li></ul> |                  |
|                                                                                                    |                                                                                                    | FUJI XEROX 🌍                                                                                                    |                  |
|                                                                                                    | Centre₩are                                                                                                    | Internet Services for Fuji Xerox D125 版本 1.8<br>@Fuji Xerox Co., Ltd. 2011                                                                                                    |                  |

② 在[帐户管理]的[用户登记号码]中点击[编辑],开始登记用户信息。

| <b>CentreWare</b><br>Internet Services                                                                                                    | Fu                                                                                              | ji Xerox D125 |            | 🔊 机器管理员   | - 注销  帮助     |
|----------------------------------------------------------------------------------------------------|-------------------------------------------------------------------------------------------------|---------------|------------|-----------|--------------|
| <u> 状态</u> <u>作业</u>                                                                                                    | 担任                                                                                              | <u> 親近重</u>   | 属性         | <u>支持</u> |              |
| 里性         设定菜单         机器说明         常規设定         ) 网络设定         ) 功能设定         • 林户管理设定         條户管理         條户管理         條户管理         ※         · 安全 | <ul> <li>帐户管理 &gt; 2/2</li> <li><sup>株户管理</sup></li> <li>用户登记号码:</li> <li>所有用户的总括设定:</li> </ul> |               | 1 (1~1000) |           | [編辑]<br>[編辑] |

③ 分别输入用户名称、用户识别符、密码,然后按需设定[功能限制]、 [累计页数/限制页数]和[用户权限]。输入完毕后点击[应用新的设定]即可完成第一个用户的设定,然后重新进入[帐户管理]的[下一画面],按照同样方法登记其它用户信息。

| CentreWare<br>Internet Services | Fuji Xeroz | D125            | 🧙 机器管理员 - 注硝)菜 |
|---------------------------------|------------|-----------------|----------------|
| <u>扶金</u> 作业                    |            | ALLA RH         | 支推             |
| K ti                            | ■ 用户帐户设定   |                 |                |
| 役定業単<br>約累辺期                    |            |                 | 808            |
| 机器风明                            | 用户信息       |                 |                |
| • 网络设定                          | 田白蓉之是過。    | 1               |                |
| • 功能设定                          | 而白夕教。      | (2565353)       |                |
| ▼林户管理设定                         | /6/*619F   | (8/11)32/467    |                |
| 帳戶管理                            | 用户识别符:     |                 |                |
| 幣户臺景館面设定<br>安全                  | <b>密码:</b> |                 |                |
| 100                             | 重新输入密码:    |                 |                |
|                                 | 功能限制       |                 |                |
|                                 | 复印-功能限制:   | *无限制 -          |                |
|                                 | 扫描-功能限制:   | •无限制 -          |                |
|                                 | 打印-功能限制:   | ★无限制 →          |                |
|                                 | 累计页数/限制页数  |                 |                |
|                                 | 黑白复印的限制页数: | 9999999         |                |
|                                 | 彩色扫描的限制页数: | 9999999         |                |
|                                 | 黑白扫描的限制页数: | 9999999         |                |
|                                 | 黑白打印的限制页数: | 9999999         |                |
|                                 | 用户权限       |                 |                |
|                                 | 用户权限:      | ● 机器管理员权限       |                |
|                                 |            | ○ 帐户管理员权限       |                |
|                                 |            | ◎ 一般用户约图        |                |
|                                 | 权限添加设定:    | *权限组群00 Default | Group (默认) →   |
|                                 |            |                 |                |
|                                 |            | 应用新的设定 恢复设定     |                |

3) 设置功能存取

在【认证管理】的【下一画面】,点击【功能存取】处的【设定】。 (1)

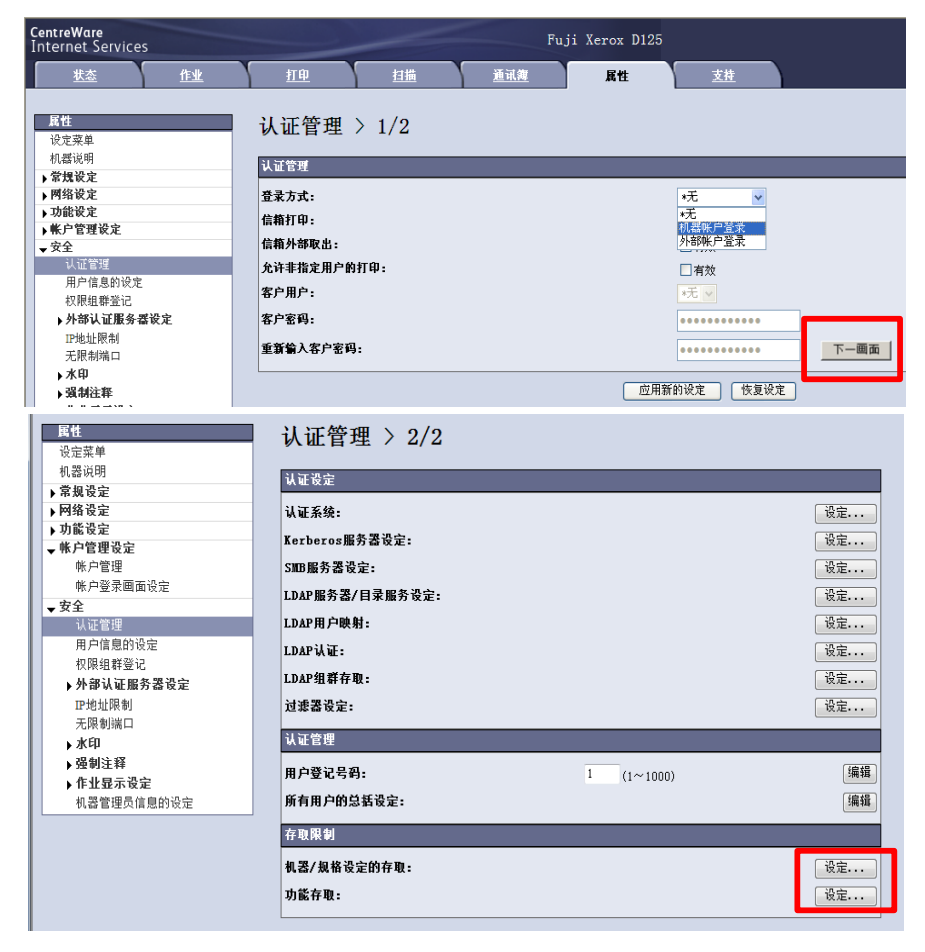

2

按需对复印、扫描、打印等功能进行设定,【限制】表示用户需要输入 用户识别符(及密码)才能使用该功能,然后点击【应用新的设定】。

| CentreWare<br>Internet Services                           | Fuji Xe                              | rox D125                    | 🏫 机器管理员 🛛 注销   帮助                                                                                                    |
|-----------------------------------------------------------|--------------------------------------|-----------------------------|----------------------------------------------------------------------------------------------------|
| <u> </u>                                                  | 100 114                              | <u>通讯簿</u> 属性               | <u>支持</u>                                                                                                    |
| <b>調性</b><br>设定菜単<br>机器说明<br>- 費用空空                       | 认证管理 > 功能存取                          |                             |                                                                                                    |
| ) 中級区定           ) 网络设定           ) 功能设定           此合物理识合 | 可以使用的功能           全部限制         全部不限制 |                             |                                                                                                    |
| ▼幣戶官理設定<br>帐户管理<br>帐户登录画面设定                               | 复印:<br>扫猫(邮件发送):                     | *限制(显示图<br>*限制(显示图          | 标) ▼                                                                                                    |
| <ul> <li>         安全              </li> <li></li></ul>    | 扫蘋(信箱保存):<br>扫蘋(PC保存):               | *限制(显示图<br>*限制(显示图          | 标) ▼                                                                                                    |
| 权限组群登记<br>▶外部认证服务器设定<br>IP地址限制                            | 扫描(URL发送):<br>扫描(WSD保存):             | *限制(显示图<br>*限制(显示图          | 标) ▼                                                                                                    |
| 无限制端口<br><b>水印</b>                                        | 信箱操作:<br>扫描(模板保存):                   | *限制(显示图<br>*限制(显示图          | 标) ▼                                                                                                    |
| ▶ 強制汪粹<br>▶ 作业显示设定<br>机器管理员信息的设定                          | 作业记忆:<br>作业流程:                       | *不限制<br>*限制(显示图:            | ▼ 标) ▼                                                                                                    |
|                                                           | 打印:<br>外部存取:                         | *限制 <del>▼</del><br>*限制(显示图 | 标) ▼                                                                                                    |
|                                                           |                                      | 应用新的设定 恢复设定                 | 1<br>http://www.accordination.com/accordination/accordination/a |

#### 4) 用户信息的设定

当启用了机器帐户管理后,机器默认只需要输入用户识别符即可登录受限 制使用的功能。如需设置为登录时需要同时输入用户识别符和密码,可在 进入[属性]画面中的[安全]-[用户信息的设定],指定密码的最小位数 (4~12位数字)。另外,您还可以把[用户识别符的输入显示]设为[不显 示],那么在机器面板上输入用户识别符时,将显示为\*号。设定完毕后点 击[应用新的设定]。

| <b>CentreWare</b><br>Internet Services                                                                                                    |                                                                        | Fuji Xerox D1             | .25                                             |                                                                             | 机器管理员 - 注销  帮助 |
|----------------------------------------------------------------------------------------------------|------------------------------------------------------------------------|---------------------------|-------------------------------------------------|-----------------------------------------------------------------------------|----------------|
| <u>状态</u> 作业                                                                                                    | <u>打印</u>                                                              | 担握                        | <u>iin)</u>                                     | 属性                                                                          | <u>支持</u>      |
| 其金         生业           現任         设定菜单           机器说明         常规设定           >常规设定         > 网络设定           > 网络设定         > 网络设定           > 功能设定            ● 林戶管理         株戶管理           株戶管理            秋戶管理            秋戶管理            水戶管理            秋戶管理            秋戶管理            秋戶管理            秋戶管理            秋戶管理            秋戶管理            小校 以证當理            用戶信息的设定            水印            · 外部认证需务署设定            · 小印         · 人國制注释           · 作业显示设定            · 作业显示设定 | 用户信息的说<br>用户识别符的替代标证<br>用户识别符的输入显示<br>登录失败的记录:<br>登录用户识别符:<br>密码的最小位数: | <u>11</u><br>2:<br>3:<br> | <u>■11.速</u><br>User<br>*原t<br>10<br>*区5<br>0 f | <b>萬性</b><br>ID<br>羊显示 ▼<br>次 (0:不设定, 1~<br>分大小写 ▼<br>立 (0:不指定, 4~1<br>恢复设定 | ▲世 600) 12)    |
|                                                                                                    |                                                                        |                           |                                                 |                                                                             |                |

- 4) 在计算机上设置打印帐户(请参考第19页)
- 5) 打印帐户报表及帐户清零(请参考第18页)

2. Xerox Standard Accounting(施乐标准帐户管理)

Xerox Standard Accounting认证方式(简称为XSA)可以进行二级帐户管理,并导出电子报表。

- 1) 设置步骤:
- ① 在<u>属性</u>画面选择[安全] [认证管理],将登录方式选为[机器帐户登录], 点击[应用新的设定]。

| 属性                           | ↓ 订管理 > 1/2 |              |      |
|------------------------------|-------------|--------------|------|
| 设定菜单                         |             |              |      |
| 机器说明                         | 计试卷轴        |              |      |
| ▶常規设定                        | N L E 庄     |              |      |
| ▶ 网络设定                       | 登录方式:       | ■机器帐户登录 ▼    |      |
| ▶ 功能设定                       | 信箱打印-       | ,            |      |
| ▼帐户管理设定                      |             |              |      |
| 帐户管理                         | 信箱外部取出:     | ☑ 有效         |      |
| 帐户登录画面设定                     | 允许非指定用户的打印: | ☑ 有效         |      |
| → 安全<br>认证管理                 | 客户用户:       | *无 🔽         |      |
| 用尸信息的议定                      | 客户密码:       |              |      |
| 权限组群登记<br>▶ <b>外部认证服务器设定</b> | 重新输入客户密码:   |              | 下一画面 |
| IP地址限制                       |             | 应用新的设定 恢复设定  |      |
| 大阪制 新山                       |             | 一些用制的放足 恢复放足 |      |
| ▶ 不甲<br>2月44公司               |             |              |      |
| ▶ 類制注释                       |             |              |      |
| ▶ 作业显示设定                     |             |              |      |
| 机器管理员信息的设定                   |             |              |      |

② 点击[帐户管理],将帐户管理类型选为[Xerox Standard Accounting],点击[应用新的设定]。电脑会提示将全部删除以前在其它帐户管理类型下设定的用户信息、用户制作的信箱(包括文件)、用户制作的作业流程,并提示需要重新启动机器。

| <b>CentreWare</b><br>Internet Services             | Fuj                              | i Xerox D125                           | Sa t                                               | 器管理员 - 注销  帮助   |
|----------------------------------------------------|----------------------------------|----------------------------------------|----------------------------------------------------|-----------------|
| <u> </u>                                           | 担理担理                             | 道讯簿 属性                                 | <u>支持</u>                                          |                 |
| <b>誕任</b><br>设定菜单<br>机器说明<br><b>) 常规设定</b>         | 帐户管理 > 1/2                       |                                        |                                                    |                 |
| ▶ 网络设定<br>▶ 功能设定                                   | 帐户管理类型:                          | Xerox St                               | andard Accounting 👻                                |                 |
| <b>林六省建设定</b><br>帐户管理                              | 账户管理模式-复印:<br>帐户管理模式-打印:         | ☑ 有效                                   |                                                    |                 |
| 账户登录回面设定<br>▼ 女王<br>11/1 第1日                       | 帐户管理模式-扫描(邮件发送):帐户管理模式-扫描(信箱保存): | <ul> <li>✓ 有效</li> <li>✓ 有效</li> </ul> | 来自网页的消息                                            | <u> </u>        |
| 用户信息的设定<br>4.1.1.1.1.1.1.1.1.1.1.1.1.1.1.1.1.1.1.1 | 帐户管理模式-扫描(PC保存):                 | ☑ 有效                                   | ◆ 你杰西头[V Chand and and and and and and and and and | A Association 1 |
| ▶ <b>外部认证服务器设定</b><br>Ⅲ抽排限制                        | 幣戶管理模式-扫描(WSD保存):                | ☑ 有效                                   | 将全部删除机器中的以下数                                       | 游兵。             |
| 无限制端口<br>▶ <b>水印</b>                               | 帐户管理模式-扫描(模板保存):<br>确认用户信息:      | ☑ 有效                                   | 删除可能需要一些时间。<br>日<br>日<br>日<br>日<br>白<br>信自         |                 |
| ▶强制注释<br>▶作业显示设定                                   | 确认用户信息-确认打印作业:                   | *无 -                                   | 用户制作的信箱(包括文件<br>用户制作的作业流程                          | )               |
| 机器管理员信息的设定                                         | 用尸物入坝目:                          |                                        | 是否确定?                                              |                 |
|                                                    |                                  | <u>此</u> 用新的设定 恢复                      |                                                    | 取消              |

③ 机器重启后重新进入[属性] - [帐户管理设定] - [Xerox Standard Accounting],选择[组群用户]以建立部门账户,输入帐户识别符和帐户 名称,并点击[应用新的设定]。

| CentreWare<br>Internet Services     |                   | Fuji Xerox            | D125      |           | → 机器管理员 | - 注销  帮助 |
|-------------------------------------|-------------------|-----------------------|-----------|-----------|---------|----------|
|                                     | <u>」 打印</u>       | <u>扫描</u> <u>通讯</u> 9 | 三 国性      | <u>支持</u> |         |          |
| <u>属性</u><br>设定菜单                   | 添加帐户              |                       |           |           |         |          |
| 机器识明                                | 帐百识别符             |                       | 0001      |           |         | _        |
| ▶吊规反正                               | 9147 - 147 2011 T |                       | 0001      |           |         |          |
| ▶ 四浦 反正<br>▶ 九能沿空                   | 帐户名称              |                       | HR        |           |         |          |
| - 帐户管理设定                            |                   |                       |           |           | •       |          |
| ◆ Xerox Standard Accounting<br>管理用户 |                   |                       | 应用新的设定 恢复 | 夏设定       |         |          |
| 组群帐户                                |                   |                       |           |           |         |          |
| 报告和复位                               |                   |                       |           |           |         |          |
| 帐户管理                                |                   |                       |           |           |         |          |
| →安全                                 |                   |                       |           |           |         |          |
|                                     |                   |                       |           |           |         |          |
|                                     |                   |                       |           |           |         |          |
|                                     |                   |                       |           |           |         |          |

④ 重新点击[组群用户],点击[添加账户]建立更多的部门帐户。

| CentreWare<br>Internet Services |             | Fuji Xerox D125 |           | 🕵 机器管理员 🧕 注销   帮助 |
|---------------------------------|-------------|-----------------|-----------|-------------------|
| <u> 状态</u> <u>作业</u>            | 11印 担描      | <u>通讯簿</u> 属性   | <u>支持</u> |                   |
| <b>属性</b><br>设定菜单               | 组群帐户        |                 |           |                   |
| 机奋识明 ▶常规设定                      | 添加帐户 查看累计页数 | 管理  删除帐户        |           |                   |
| ▶网络设定                           | <b>1</b> 别效 |                 |           |                   |
| ▶ 功能设定                          | 只加付         |                 |           |                   |
| ▼ 帐户管理设定                        | 0001        | HR(作为新用户的默认帐户)  |           |                   |
| Xerox Standard Accounting       |             |                 |           |                   |
| 管理用户                            |             |                 |           |                   |
| 组群帐户                            |             |                 |           |                   |
| 报告和复位                           |             |                 |           |                   |
| 账户管理<br>主 <b>入</b>              |             |                 |           |                   |
| ▶ 安全                            |             |                 |           |                   |
|                                 |             |                 |           |                   |
|                                 |             |                 |           |                   |
|                                 |             |                 |           |                   |

⑤ 点击[管理用户] - - [添加新的用户],分别输入用户识别符、用户名称和 密码,然后按需对[使用限制]和[用户权限]进行设定,如需禁止彩色扫描 的话,将[彩色扫描]设为0即可,然后点击[应用新的设定]。

| <b>CentreWare</b><br>Internet Services                                                                                                    |       |    | Fuji Xero  | ox D125 |           | 🏫 机器管理员 🧕 注销  帮助 |
|----------------------------------------------------------------------------------------------------|-------|----|------------|---------|-----------|------------------|
| <u>状态</u> 作业                                                                                                    | 打印    | 担措 | <u>通讯簿</u> | 属性      | <u>支持</u> |                  |
| <b><u><u></u><u></u><u></u><br/><u></u><br/><u></u><br/><u></u><br/><u></u><br/><u></u><br/><u></u><br/><u></u><br/><u></u><br/><u></u><br/><u></u><br/><u></u></u></b>                                                                                                    | 管理用户  |    |            |         |           |                  |
| ▶常規设定                                                                                                    | 没有用户。 |    |            | 添加新的月   | 用户        |                  |
| <b>▼ 网络夜足</b><br>端口启动                                                                                                    |       |    |            |         |           |                  |
| ▶端口设定                                                                                                    |       |    |            |         |           |                  |
| ▶通信协议设定                                                                                                    |       |    |            |         |           |                  |
| ▶ 功能设定                                                                                                    |       |    |            |         |           |                  |
| ↓ ▼ 帐户管理设定                                                                                                    |       |    |            |         |           |                  |
| ★ Xerox Standard Accounting     Accounting     Accounting |       |    |            |         |           |                  |
| 1 11日日 11日日 11日日 11日日 11日日 11日日 11日日 1                                                                                                    |       |    |            |         |           |                  |
| 组研帐厂                                                                                                    |       |    |            |         |           |                  |
| w 户管理                                                                                                    |       |    |            |         |           |                  |
| -                                                                                                    |       |    |            |         |           |                  |

| ' | CentreWare<br>Internet Services      |            |                | Fuji Xerox D125 |            |                                         |                            | 🕵 机器管理员 | - 注销  帮助 |
|---|--------------------------------------|------------|----------------|-----------------|------------|-----------------------------------------|----------------------------|---------|----------|
|   | <u>状态</u>                            | <u>作业</u>  | 打印             | <u>扫描</u>       | <u>通讯簿</u> | 属性                                      | <u>支持</u>                  |         |          |
| ſ | <b>国性</b><br>设定菜单<br>机器说明            |            | 添加新的用          | 月户              |            | ,                                       |                            |         |          |
|   | ▶常规设定<br>▶网络设定<br>▶功能设定              |            | 用户识别符:         |                 |            | 0002                                    |                            |         |          |
|   | ▼ 帐户管理设定<br>▼ Xerox Standard<br>管理用户 | Accounting | 用户名称:<br>密码:   |                 |            | •••••                                   |                            |         |          |
|   | 组群帐户<br>报告和复位<br>帐户管理                |            | 使用限制           |                 |            | 限制页数                                    |                            |         |          |
|   | ▶安全                                  |            | 黑白打印:<br>黑白复印: |                 |            | 99999999<br>9999999                     | _                          |         |          |
|   |                                      |            | 彩色扫描:<br>黑白扫描: |                 |            | 99999999<br>99999999                    | _                          |         |          |
|   |                                      |            | 用户权限           |                 |            |                                         |                            |         |          |
|   |                                      |            | 用户权限:          |                 |            | ○ 机器管<br>○ 帐户管                          | 俚员权限<br>俚员权限               |         |          |
|   |                                      |            | 权限添加设定:        |                 |            | <ul> <li>一般用」</li> <li>*权限组群</li> </ul> | 户权限<br>00 DefaultGroup (默认 | ) 🔹     |          |
|   |                                      |            |                |                 | 应用象        | 的设定 恢复                                  | 设定                         |         |          |

⑥ 重新点击[管理用户],点击[添加新的用户]可继续设定其它用户信息。新建用户一般默认属于第一个建立的组群,如需修改,可勾选该用户,然后点击[限制和存取]。

| <b>CentreWare</b><br>Internet Services |           | Fu        | ji Xerox D12 | 5    |           | 机器管理员 - 注销  帮助 |
|----------------------------------------|-----------|-----------|--------------|------|-----------|----------------|
| <u>状态</u> <u>作业</u>                    | <u>打印</u> | <u>扫描</u> | <u>通讯簿</u>   | 属性   | <u>支持</u> |                |
| 属性<br>设定菜单                             | 管理用户      |           |              |      |           |                |
| 机器说明<br>▶ <b>常规设定</b>                  | 添加新的用户    | 全部选择      | 限制和存取        | 删除用户 |           |                |
| ▶ 网络设定                                 |           | 识别符       |              |      | <u>名称</u> |                |
| ▶ 97 m 0 / 2<br>▼ 帐户管理设定               |           | 0001      |              |      | andy      |                |
| ▼ Xerox Standard Accounting<br>管理用户    |           | 0002      |              |      | bobo      |                |
| 组群帐户                                   |           |           |              |      |           |                |
| 报告和复位                                  |           |           |              |      |           |                |
| ・ 中学生                                  |           |           |              |      |           |                |
| ▶ <b>X</b> ±                           |           |           |              |      |           |                |

⑦ 点击[组群帐户存取]处的[编辑]。

| <b>CentreWare</b><br>Internet Services |                             | Fuji       | i Xerox D125 |             |                          | 🔝 机器管理员 | - 注销  帮助 |
|----------------------------------------|-----------------------------|------------|--------------|-------------|--------------------------|---------|----------|
| <u>状态</u> <u>作业</u>                    | 担                           | <u>畫</u> 且 | <u>通讯簿</u>   | 属性          | <u>支持</u>                |         |          |
| 属性                                     | 限制和仔埱                       |            |              |             |                          |         |          |
| していた。                                  | 用户                          |            |              |             |                          |         |          |
| ▶常规设定                                  | 用户识别符:                      |            |              | 0002        |                          |         |          |
| ▶ 网络设定                                 | 用户名称:                       |            |              | bobo        |                          |         |          |
| ▶ 切能设定<br>▼ 帐户管理设定                     | 密码:                         |            |              | •••••       | •••                      |         |          |
|                                        | 使用限制                        |            |              |             |                          |         |          |
| 10世用户<br>组群帐户                          |                             |            | 限制页数         | 累计页数        | 剩余页数                     | 全部复位    |          |
| 报告和复位                                  | 黑白打印:                       |            | 9999999      | 0           | 9999999                  | 同复位     |          |
| · · · · · · · · · · · · · · · · · · ·  | 黑白复印:                       |            | 9999999      | 0           | 9999999                  | □ 复位    |          |
|                                        | 彩色扫描:                       |            | 9999999      | 0           | 9999999                  | 同复位     |          |
|                                        | 黑白扫描:                       |            | 9999999      | 0           | 9999999                  | 回复位     | _        |
|                                        | 用户权限                        | _          | _            | _           | _                        |         |          |
|                                        | 田白枳眼-                       |            |              | ◎拍緊管理員      | 2.40.09                  |         |          |
|                                        | Ju/ 14PR-                   |            |              | ○ 机器官理り     | L 1X PR                  |         |          |
|                                        |                             |            |              | ○ 小// 日 庄 少 | J RE                     |         |          |
|                                        | 权限添加设定:                     |            |              | *权限组群00     | vec<br>DefaultGroup (默认) | •       |          |
|                                        | 左面加阳                        |            |              |             |                          | _       |          |
|                                        |                             |            |              |             |                          |         |          |
|                                        | <b>组群帐户存取:</b> 编辑<br>IR(默认) |            |              |             |                          |         |          |
| -                                      |                             |            | 应用新          | 的设定 恢复设定    | È                        |         |          |

### ⑧ 勾选希望指定的组群,将其设为[作为此用户的默认账户)],然后取消其 它组群的勾选记号,点击[应用新的设定]。

| <b>CentreWare</b><br>Internet Services |           | Fuji       | Xerox D125 |        |          | 🙈 机器管理员 | - 注销  帮助 |
|----------------------------------------|-----------|------------|------------|--------|----------|---------|----------|
| <u>状态</u> 作业                           | 加         | 担握         | <u>通讯簿</u> | 属性     | 技技       |         |          |
| <b>尾性</b><br>设定菜单<br>和哭道明              | 组群帐户      |            |            |        |          |         |          |
| →常規设定                                  | 添加帐户      | 查看累计页数     | 管理 删除帐     | 户      |          |         |          |
| ▶ 网络设定                                 | 识别律       | 夺 <u>名</u> | <u>家</u>   |        |          |         |          |
| ▶ 奶能设定<br>▼帐户管理设定                      | 0001      | HR         | (作为新用户的默)  | 认帐户)   |          |         |          |
| ✓ Xerox Standard Accounting            | 0002      | IT         |            |        |          |         |          |
| 组群帐户                                   |           |            |            |        |          |         |          |
| 报告和复位<br>此 白筋畑                         |           |            |            |        |          |         |          |
| ₩P管理<br>▶安全                            |           |            |            |        |          |         |          |
|                                        |           |            |            |        |          |         |          |
|                                        |           |            |            |        |          |         |          |
|                                        |           |            |            |        |          |         |          |
| CentreWare<br>Internet Services        |           | Fuji       | Xerox D125 |        |          | 🕵 机器管理员 | - 注销  帮助 |
| <u> </u>                               | <u>打印</u> | 担道         | <u>通讯簿</u> | 属性     | <u> </u> |         |          |
| 属性                                     | 组群帐户存     | ī取         |            |        |          |         |          |
| 设定菜单<br>机器说明                           |           |            |            |        |          |         |          |
| ▶ 常規设定<br>▶ 网络设定                       | 用户名称:     | bobo       |            |        | 默认帐户名称:  | HR      |          |
| ▶ 功能设定<br>● 功能设定                       | 全部选择      | 讵别符        | 夕称         | 戰认     |          |         |          |
|                                        |           | 0001       | HR         | ◎作为此用  | 户的默认帐户   |         |          |
| 管理用户<br>组群帐户                           |           | 0002       | IT         | ◎ 作为此用 | 户的默认帐户   |         |          |
| 报告 和 复位<br>帐 户管理                       |           |            | ( et m tr  | 65°0   |          |         |          |
| ▶安全                                    |           |            | 应用新        |        | 复议正      |         |          |
|                                        |           |            |            |        |          |         |          |
|                                        |           |            |            |        |          |         |          |

- ⑨ 如需对帐户组群进行设定管理,可在[组群帐户]画面勾选某一组群帐户, 然后点击[管理]进行设定。
- ⑩ 帐户设置好后,也需要在计算机上设置打印帐户(请参考第19页)

- 2) 导出电子帐户报表
- ① 在[Xerox Standard Accounting]下选择[报告和复位],点击[生成 报告]。

| 技态         丘业         打印         扫描         通讯簿         属性         支持                                                                                                    | CentreWare<br>Internet Services                                                                                                    | Fuji Xerox D125        | 🏫 机器管理员 一 注销  帮助 |
|----------------------------------------------------------------------------------------------------|----------------------------------------------------------------------------------------------------|------------------------|------------------|
| Et       股告和复位         设定菜单          小器说明          >常规设定          >所规设定          >所能设定          >所能设定          >所能设定          >所於管理          >安全          基本          基本 | <u> 状态</u> 作业                                                                                                    | <u>打印 扫描 通讯簿 属性 支持</u> |                  |
| 将Xerox Standard Accounting复位为出厂默认值。<br>所有用户、帐户和累计页数将被删除。<br>夏位为默认值                                                                                                    | 里住           设定菜单           机器说明           常规设定           > 网络设定           > 功能设定           * 林户管理设定           • Xerox Standard Accounting           管理用户           组群帐户           現告和夏位           幣戶管理           > 安全 |                        |                  |

② 重新点击[报告和复位],点击[以CSV格式下载报告],即可直接查看电 子报表并保存。

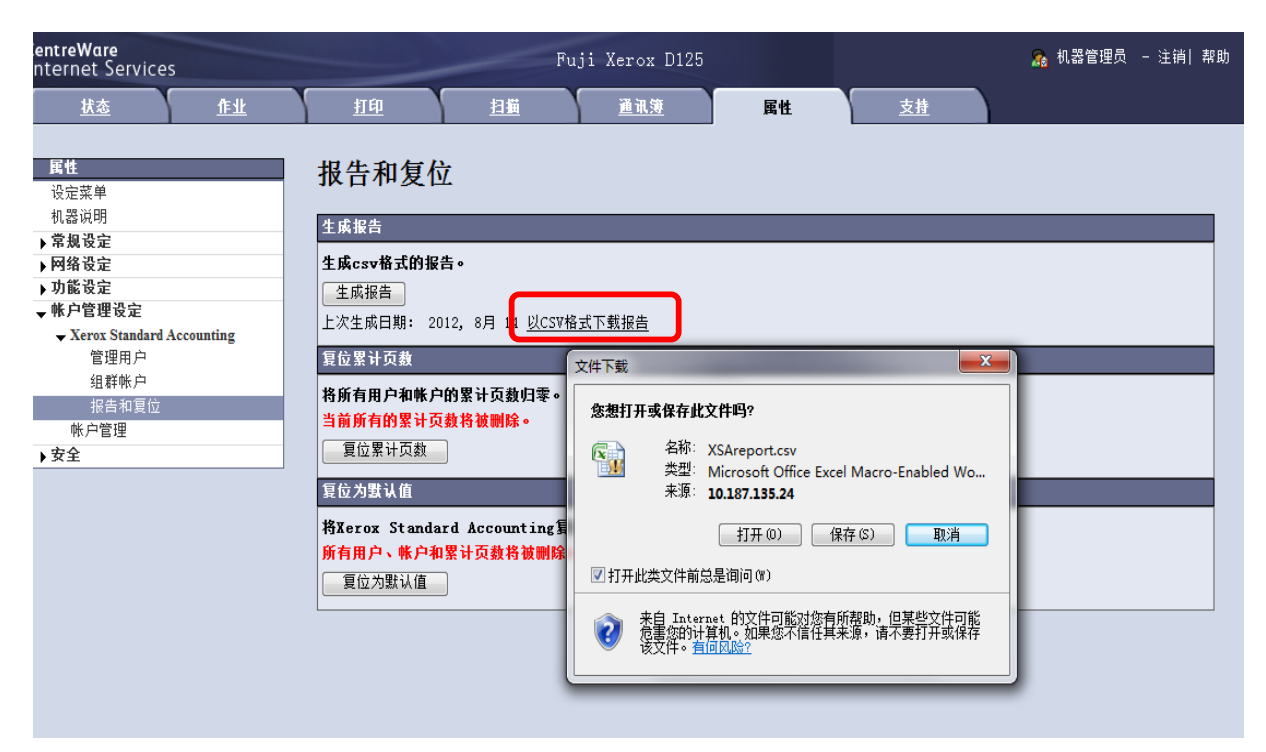

### 电子报表阅读指南:

|          | XSAreport.csv - Microsoft Excel - |           |                |                                 |               |               |               |               |                |               |                  |               |                |               |               |            |
|----------|-----------------------------------|-----------|----------------|---------------------------------|---------------|---------------|---------------|---------------|----------------|---------------|------------------|---------------|----------------|---------------|---------------|------------|
| <u> </u> | Home                              | Insert    | Page Layout    | Formulas                        | Data Re       | view View     | Add-Ins       | Acrobat       |                |               |                  |               |                |               |               | 0          |
|          | Cut                               | (R        | :体             | × 11                            | A A           | = = >         | • 📑 Wrap      | Text          | General        | •             |                  |               |                | Σ Au          | itoSum * A    | A          |
| Pas *    | e 🛷 Forma                         | t Painter | <u>IU</u> -    | ₩ *   <mark>%</mark> * <b>#</b> | A A           | * = = 17      | 🚛 🔤 Merg      | e & Center *  | <b>₩</b> * % * | .00 3.0 Form  | natting + as Tab | le - Styles - | nsert Delete r |               | ear * Filter  | * Select * |
|          | Clipboard                         | <u> </u>  | -              | Font                            |               | A             | lignment      | 19            | Number         | N.            | Styles           |               | Cells          |               | Editing       |            |
|          | Q15                               | • ()      | f <sub>x</sub> |                                 |               | -             |               |               |                |               |                  |               |                |               |               |            |
|          | A                                 | В         | С              | D                               | E             | F             | G             | H             | I              | J             | K                | L             | M              | N             | 0             | P          |
| 1        | 机身编号                              | 780007    |                |                                 |               |               |               |               |                |               |                  |               |                |               |               |            |
| 2        | 报告日期                              | 2012-8-8  |                |                                 |               |               |               |               |                |               |                  |               |                |               |               |            |
| 3        | 报告时间                              | 16:29:03  |                |                                 |               |               |               |               |                |               |                  |               |                |               |               |            |
| 4        |                                   |           |                |                                 |               |               |               |               |                |               |                  |               |                |               |               |            |
| 5        | 名称                                | 识别符       | 帐户类型           | 黑白打印的<br>限制页数                   | 黑白打印的<br>累计页数 | 黑白打印的<br>剩余页数 | 黑白复印的<br>限制页数 | 黑白复印的<br>累计页数 | 黑白复印的<br>剩余页数  | 彩色扫描的<br>限制页数 | 彩色扫描的<br>累计页数    | 彩色扫描的<br>剩余页数 | 黑白扫描的<br>限制页数  | 黑白扫描的<br>累计页数 | 黑白扫描的<br>剩余页数 | 上次复位<br>日期 |
| 6        | HR                                | 1         | 2              | -                               | 0             | -             | -             | 0             | -              | -             | 0                | -             | -              | 0             | -             | 2012-8-8   |
| 7        | IT                                | 2         | 2              | -                               | 0             | -             | -             | 0             | -              | -             | 0                | -             | -              | 0             | -             | 2012-8-8   |
| 8        | System Us                         | -         | 0              | 9999999                         | 0             | 9999999       | 9999999       | 0             | 9999999        | 9999999       | 0                | 9999999       | 9999999        | 0             | 9999999       | 2012-8-8   |
| 9        | andy                              | 1         | 1              | 9999999                         | 0             | 9999999       | 9999999       | 0             | 9999999        | 9999999       | 0                | 9999999       | 9999999        | 0             | 9999999       | 2012-8-8   |
| 10       | bobo                              | 2         | 1              | 9999999                         | 0             | 9999999       | 9999999       | 0             | 9999999        | 9999999       | 0                | 9999999       | 9999999        | 0             | 9999999       | 2012-8-8   |
| 11       | KO                                | 11111     | 0              | 9999999                         | 0             | 9999999       | 9999999       | 0             | 9999999        | 9999999       | 0                | 9999999       | 9999999        | 0             | 9999999       | 2012-8-8   |
| 12       |                                   |           |                |                                 |               |               |               |               |                |               |                  |               |                |               |               |            |

- 名称 - 组群 (部门) 和用户的名称
- 识别符 — 用户识别符
- 帐户类型 -
  - ▶ 0 表示机器管理员
  - ▶ 1 表示用户
  - ▶ 2 表示组群(部门)
- 黑白打印的限制页数
- 黑白打印的累计页数
- 黑白打印的剩余页数
- 黑白复印的限制页数
- 黑白复印的累计页数
- 黑白复印的剩余页数
- 彩色扫描的限制页数
- 彩色扫描的累计页数
- 彩色扫描的剩余页数
- 黑白扫描的限制页数
- 黑白扫描的累计页数
- 黑白扫描的剩余页数
- 注: KO表示Key Operator, 即机器管理员。

### 3) 复制设定信息

利用此功能可以将机器的认证信息进行备份,及恢复备份信息。

- ① 在[属性]画面的[常规设定]下选择[复制设定信息];
- ② 点击[Cloning.dat],将备份的文件存在指定的路径。
- ③ 如需恢复原备份信息,可点击[浏览],选中目标文件后,点击[安装]即可恢复原来的信息。

| <b>CentreWare</b><br>Internet Services                                                                                                    | F                                                               | uji Xerox D125                                        |                      | ☎ 机器管理员 - 注销 帮助 |  |  |  |
|----------------------------------------------------------------------------------------------------|-----------------------------------------------------------------|-------------------------------------------------------|----------------------|-----------------|--|--|--|
| <u>状态</u> 作业                                                                                                    | 担                                                               | <u>通讯簿</u> 属性                                         | <u>支持</u>            |                 |  |  |  |
| <b><u><b><u><u></u></u></b></u><u></u><u></u><u></u><u></u><u></u><u></u><u></u><u></u><u></u><u></u><u></u><u></u><u></u><u></u><u></u><u></u></b> | 复制设定信息<br>图制设定信息的操作指示<br>将文件保存:                                 | 点击链接以下载文的<br>至指定的保存位置时若要更改文件名称,<br><u>Cloning.dat</u> | ‡。<br>请将文件扩展名称设定为[.d | at]•            |  |  |  |
| 保存文件设定<br>内存设定<br>Web浏览器设定                                                                                                    | 安業设定信息                                                          |                                                       | 浏览                   |                 |  |  |  |
| Internet Services设定<br>共用服务器设定<br><u>外部存取设定</u><br>复制设定信息                                                                                           | <ol> <li>1. 安装可能需要一些时间。</li> <li>2. 点击[安装]后,在画面切换之前请</li> </ol> | 安装<br>初在Internet Services进行其他                         | 的操作。                 |                 |  |  |  |
| ) 网络设定<br>) 功能设定<br>) 帐户管理设定<br>) 安全                                                                                                    |                                                                 |                                                       |                      |                 |  |  |  |

# 十一、查看机器的各种信息

您可以在机器上查看机器的各种信息,包括机器状态/报告输出、错误信息、 消耗品确认和计数器确认。\_\_\_\_\_\_\_

- 1. 在机器控制面板上按<机器 确认(计数器确认>键。
- 选择不同标签即可查看到相关的信息。

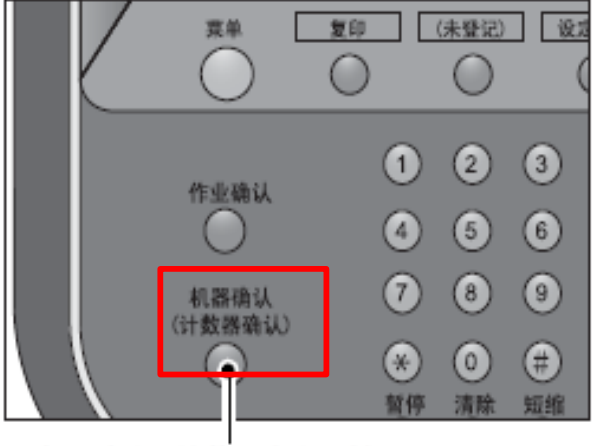

〈机器确认 (计数器确认)〉键

[机器状态/报告输出] – – 您可以查看机器配置和纸盘状态、打印各种报告/列表及修改和设置打印模式与传真接收模式。

| 机器状态/<br>报告输出                                                    | 错误信息                               | 消耗品确认 | 计数器确认                     | 关闭                                                                                                    |
|------------------------------------------------------------------|------------------------------------|-------|---------------------------|----------------------------------------------------------------------------------------------------|
| 机器信息<br>有关维护/操作<br>请参阅贴在机<br>或联络购买的可<br>机身编号:<br>系统版本信息<br>IP地址: | 的询问 <b>:</b><br>器上的卡片,<br>商店。<br>• |       | 机器配置<br>.200476<br>◆ 软件版本 | <ul> <li>股告/列表输出</li> <li>硬盘的覆盖<br/>待机</li> <li>行机</li> <li>① 打印模式</li> <li>联机</li> <li>② 传真接收模式</li> <li>自动接收</li> </ul> |

[错误信息] - - 您可以打印最近出现的50条错误记录列表。

| 机器状态/<br>报告输出 | 错误信息       | 消耗品确认 | 计数器确认 | 关闭 |
|---------------|------------|-------|-------|----|
|               | <u>п</u> . |       |       |    |
|               |            |       |       |    |
|               |            |       |       |    |
|               |            |       |       |    |
|               |            |       |       |    |
|               |            |       |       |    |

[消耗品确认] – – 您可以查看各种消耗品的使用状态,包括黑色墨粉(K)、感 光鼓(R2)、废粉盒(R1)、定影器组件[R4]、装订针盒(R1)、 小册子用装 订针盒[R3]、 装订针屑回收盒[R5]、 打孔纸屑回收盒[R4]。消耗品的状 态显示为"良好"、"预备备用品"和"需要更换"。

注意:为了保证机器的正常运行,请提前预订消耗品。

| 机器状态/ 错误<br>报告输出 | 信息    | 消耗品确认 | 计数器确认 | 关闭 |
|------------------|-------|-------|-------|----|
| 墨粉               |       | 状     | à     |    |
| 墨粉筒              |       | 良     | 好     |    |
| 其他消耗品            |       |       |       |    |
| 感光鼓              | 0% 良好 |       |       |    |
| 废粉盒              | 良好    |       |       |    |
| 清洁油布             | 0% 良好 |       |       |    |
| 装订针盒[R1]         |       | 良     | 好     | •  |

[计数器确认] – –选择[计数器确认],您可以查看机器的机身编号和计数器 读数。如果启用了认证管理模式,可查看当前已认证用户的计数器。

- 机身编号
- 总计 – 黑白总计的总页数
- •黑白--复印的总页数
- 打印 – 打印的总页数

| 报告输出 高校 各用户论 合用户论 |                |                        |      |
|-------------------|----------------|------------------------|------|
|                   | <br>□ 计数器确认    |                        | ✓ 关闭 |
|                   | 机身编号<br>999999 | 当前读数<br>总计 <b>8471</b> |      |
|                   |                | <sup>复印</sup> 7997     |      |
|                   |                | 打印 474                 |      |
|                   |                |                        |      |

在CWIS的[状态]界面中,您也可以查看到机器的各种信息。如纸盘、消耗品、计数等。

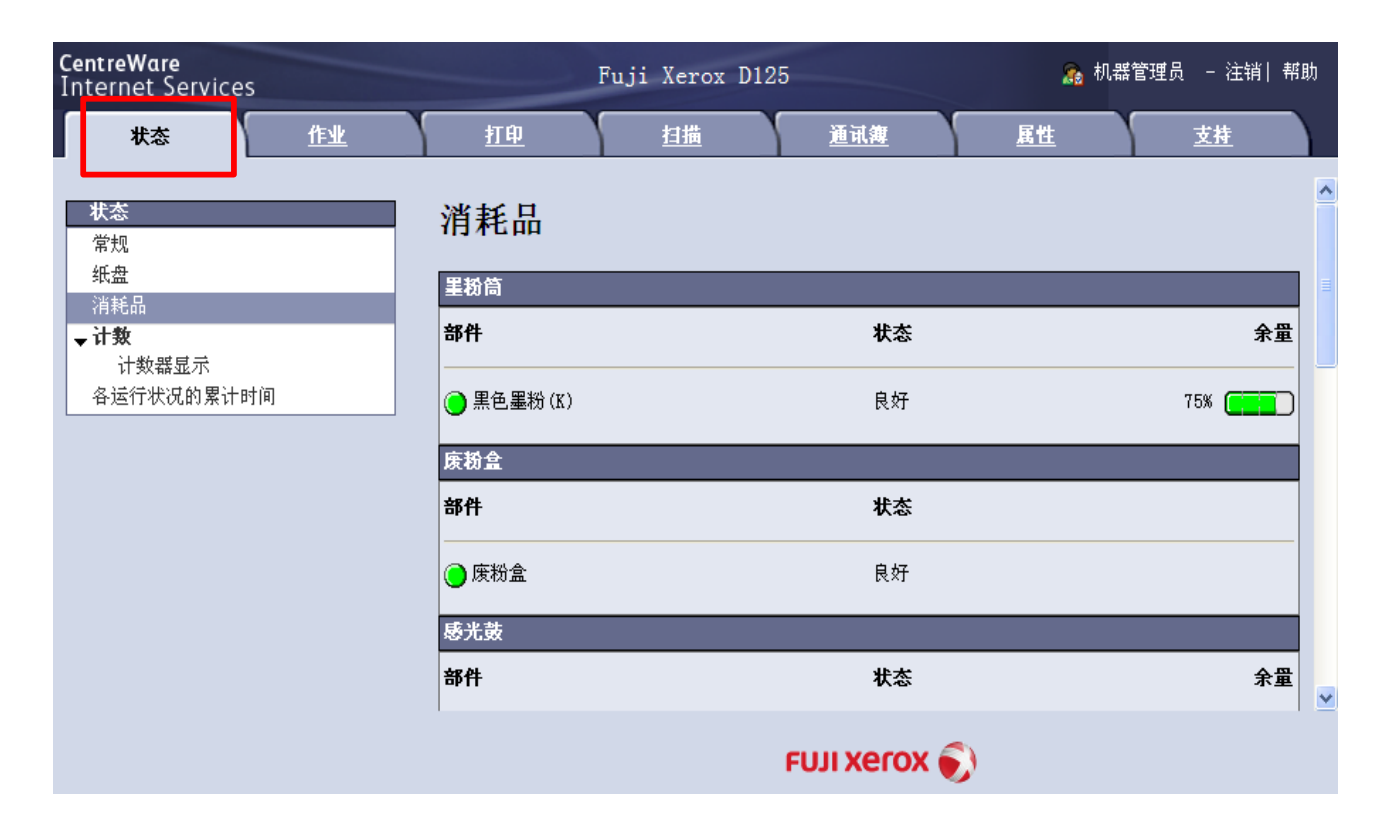

| <b>CentreWare</b><br>Internet Service                                                                                                    | s  | i         | <sup>3</sup> uji Xerox D12 | 25         | 🔊 机器      | 管理员 - 注销  帮助 |
|----------------------------------------------------------------------------------------------------|----|-----------|----------------------------|------------|-----------|--------------|
| 状态                                                                                                    | 作业 | <u>打印</u> | <u>扫描</u>                  | <u>通讯簿</u> | <u>属性</u> | <u>支持</u>    |
| 状态                                                                                                    |    | 计数器显示     | ŕ                          |            |           |              |
| 1111 - 1111 - 11111 - 11111 - 111111 |    | 项目        |                            | 计数         |           |              |
| <b>▼ 计数</b><br>计数器显示                                                                                                    |    | <br>打印总页数 |                            | 13177      |           |              |
| 各运行状况的累计                                                                                                    | 时间 | 复印总页数     |                            | 1171       |           |              |
|                                                                                                    |    | 扫描总页数     |                            | 1467       |           |              |
|                                                                                                    |    | 彩色扫描总页数   |                            | 28         |           |              |
|                                                                                                    |    | 黑白扫描总页数   |                            | 1439       |           |              |
|                                                                                                    |    | L         |                            | 刷新显示       |           |              |

如果扫描(邮件发送)功能已经设置成功,那么您在CWIS的[属性] 界面中,还可以在[常规设定]的[寄送通知]中设定[作业结束时的 邮件通知设定]和[机器状态的寄送通知设定],这样可以让您的机器 管理工作更加轻松。

| <b>CentreWare</b><br>Internet Services |     |          | Fuji Xer | ox D125 |              | 🕵 机器管理员 🧁 注销  帮助 |
|----------------------------------------|-----|----------|----------|---------|--------------|------------------|
| <u> 状态</u> 作业                          | 打印  | 担描       | 通讯簿      | 属性      | 支持           |                  |
| <b>属性</b><br>设定菜单<br>机器说明              | 作业结 | 与束时的邮件通  | 知设定      |         |              |                  |
| ▼常規设定                                  | No. | 通知对象邮件地址 |          |         | _            |                  |
| 机器配置                                   | 1   |          |          |         |              |                  |
| ▶ 作业管理<br>紙费设定                         | 2   |          |          |         |              |                  |
| 纸张设定                                   | 3   |          |          |         | _            |                  |
| 节电模式设定                                 | 4   |          |          |         | _            |                  |
| 保存文件设定                                 | 5   | -        |          |         | -            |                  |
| Web浏览器设定                               | ľ   | 对象作业     |          |         | 通知时间         |                  |
| Internet Services设定                    |     | □ 复印     |          |         | 作业结束时始终通知    |                  |
| 共用服务器设定                                |     | □ 打印     |          |         | ○ 仅作业异常结束时通知 |                  |
| 之前以走信念                                 |     | □扫描      |          |         |              |                  |
| ■ 邮件通知设定                               |     | □ 报告     |          |         |              |                  |
| 作业结束时的邮件通知设定                           | 内容: |          |          |         | -            |                  |
| 机器状念的奇达通知改定<br>) 网络设定                  |     | ,        |          |         |              |                  |
| ▶功能设定                                  |     |          |          | 应用新的设定  | 恢复设定         |                  |
| ▶帐户管理设定                                |     |          |          |         |              |                  |
| )安全                                    |     |          |          |         |              |                  |

| ntreWare<br>ternet Services |                  | Fuji Xerox I | 125             | <u></u> 96 机器管理员 — 注销 -5 |
|-----------------------------|------------------|--------------|-----------------|--------------------------|
| <u>状态</u> 作业                | 扭电               | 1曲 道讯簿       | 属性 支持           |                          |
| 属性                          | 机器状态的寄订          | 关通知设定        |                 |                          |
| 设定菜单                        |                  |              |                 |                          |
| 机器说明                        | w Manuta Malata  |              |                 | St. An M. etc.           |
| 常規设定                        | No. 迎知对影响计地址     | C            |                 | <b>週</b> 刈取進             |
| 机摆配置                        | 1                |              |                 | *无 🗾                     |
| ▶作业管理                       | 2                |              |                 | *无 💌                     |
| 纸盘设定                        |                  |              |                 |                          |
| 纸张设定                        | 3                |              |                 | *无 💌                     |
| 节电模式设定                      | 1111122-25-26-26 |              |                 |                          |
| 保存文件设定                      | A MIN OF KILL    |              |                 |                          |
| 内存设定                        | 通知状态             | 通知对象邮件地址1    | 通知对象邮件地址2       | 通知对象邮件地址3                |
| Web浏览器设定                    | 消耗品的状态           |              |                 |                          |
| Internet Services设定         | 更换部件的状态          |              |                 | -                        |
| 共用服务器设定                     | of all the lines | -            | -               | _                        |
| 外部仔职设定                      | 305次的状态          |              |                 |                          |
| 复制设定信息                      | 输出位置的状态          |              |                 |                          |
| → 邮件通知设定                    | 纸状态              | Г            | Г               | Г                        |
| 作业结束时的邮件通知设定                | T.t.axlaab 将杰    | -            | F               |                          |
| 机器状态的奇迭通知设定                 | Interiock/A.St   |              |                 |                          |
| 网络皮足                        | * 準通知            |              |                 |                          |
| 切眠改足<br>帐户管理设定              | 计数器              |              |                 |                          |
| 安全                          | 定期通知设定           |              |                 |                          |
|                             | 定期通知:            |              | *毎周 ▼           |                          |
|                             | 李期通知日(毎日)・       |              | *星期一 🔪          |                          |
|                             |                  |              |                 |                          |
|                             | 定期週知日(毎月):       |              | *1 (1~31)       |                          |
|                             | 定期通知时间:          |              | *12 : 00 (0~23) |                          |
|                             | 下次的定期通知预定日:      |              | 2011/12/05      |                          |
|                             |                  |              | 应用新的设定 恢复设定     |                          |

# 十二. 消耗品更换

更换墨粉筒 -- 墨粉即将用完时, 机器将显示更换信息

1 打开墨粉筒盖之前,请确保 机器已停止工作。

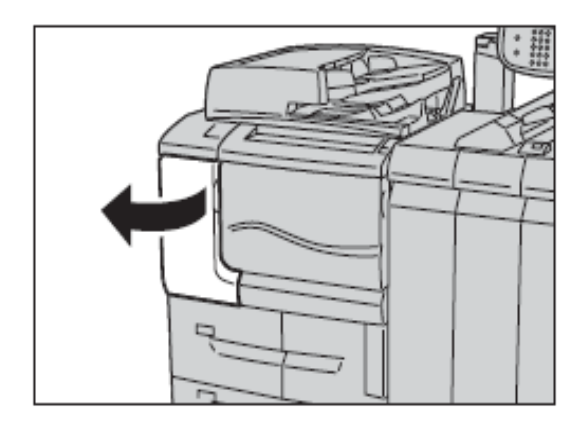

3 用-只手握住墨粉筒底部,同 时用另-只手慢慢拉出墨粉筒。

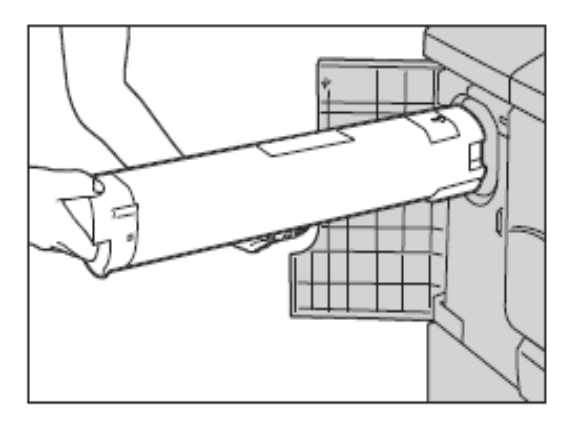

5 箭头标记朝上,握住墨粉筒

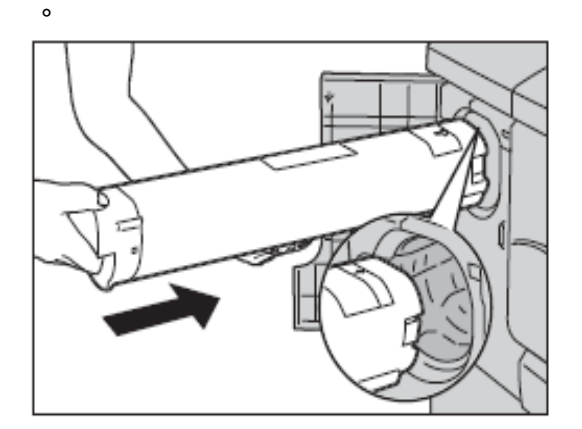

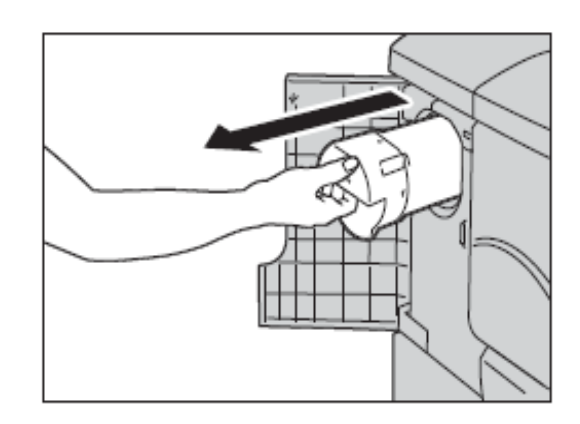

2 握住手柄,慢慢拉出墨粉筒

4 从包装箱内取出新的墨粉筒 ,上下左右摇动墨粉筒五六次

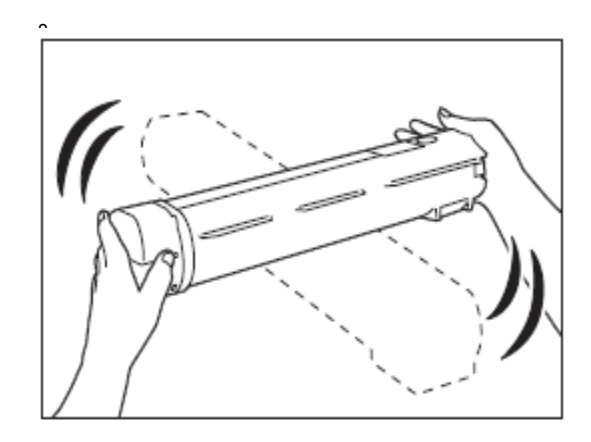

6 慢慢推入墨粉筒直至其停止到位。 关闭墨粉筒盖。

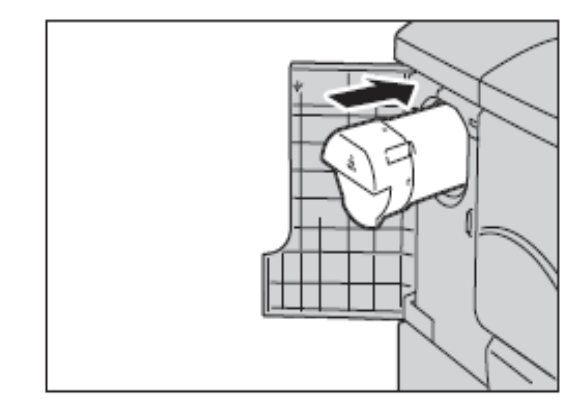

更换废粉盒 -- 废粉盒即将用完时, 机器将显示更换信息

1 打开前盖之前,请确保机器 已停止工作。

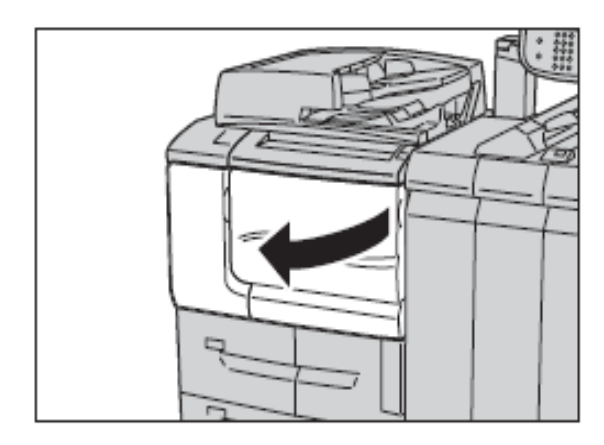

3 将废粉盒从机器中拉出一半

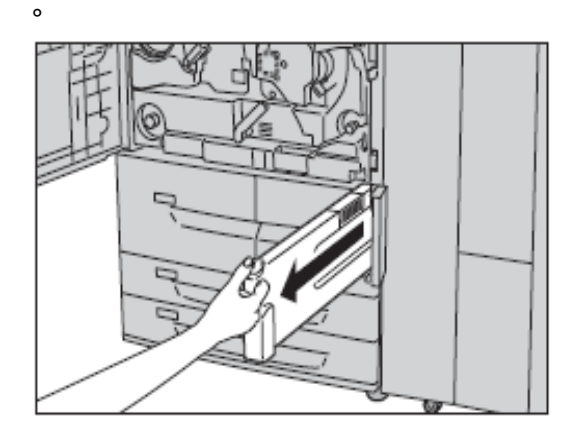

5 用双手将废粉盒小心放入随 机提供的塑料袋中。

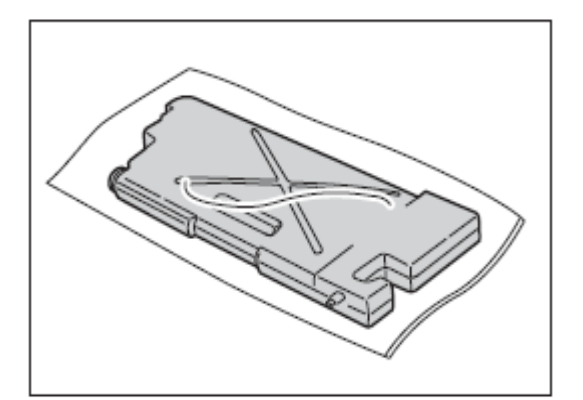

2 打开废粉盒盖子(1),然后推动手柄(2)。

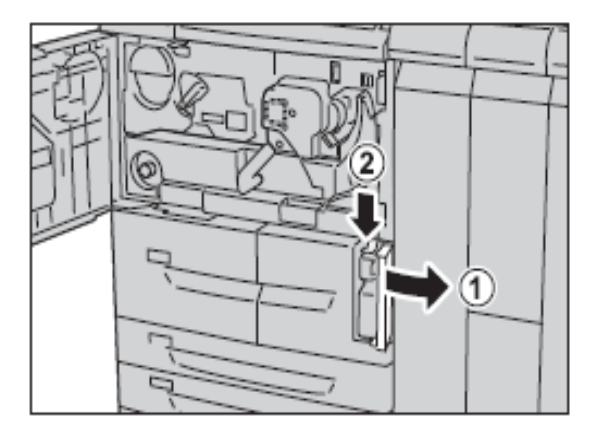

4 握住废粉盒上方顶部的中心 部分,将废粉盒从机器中取出

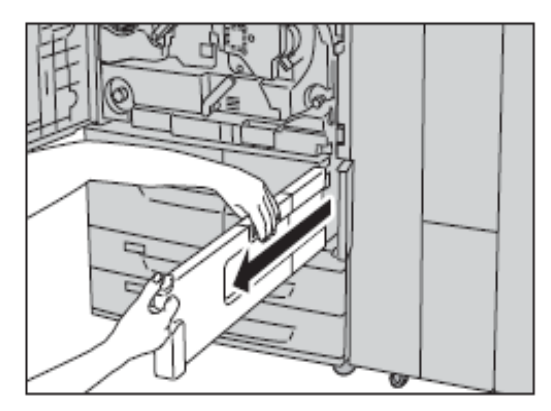

6 握住新的废粉盒上方的中间部分 ,将废粉盒推入机器。关闭废粉盒 的盖子。

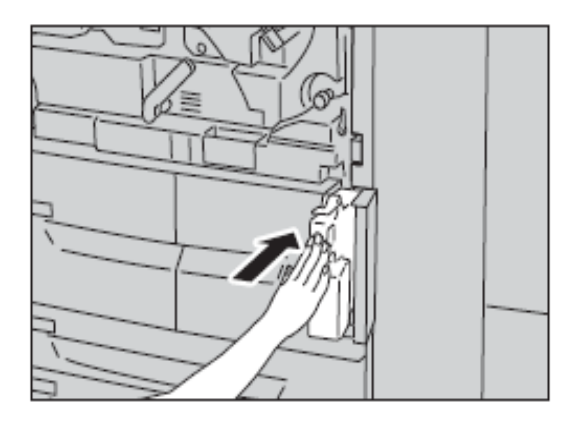

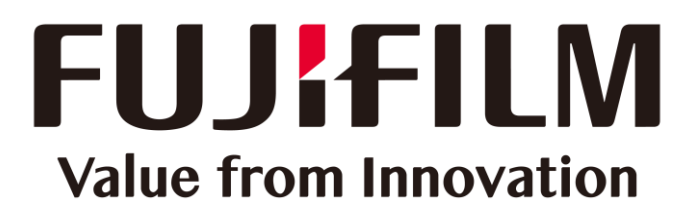

本文件包含由Xerox Corporation许可的Fuji Xerox产品。 产品的经销商是FUJIFILM Business Innovation Corp.。